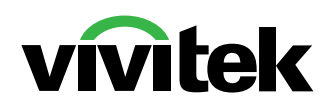

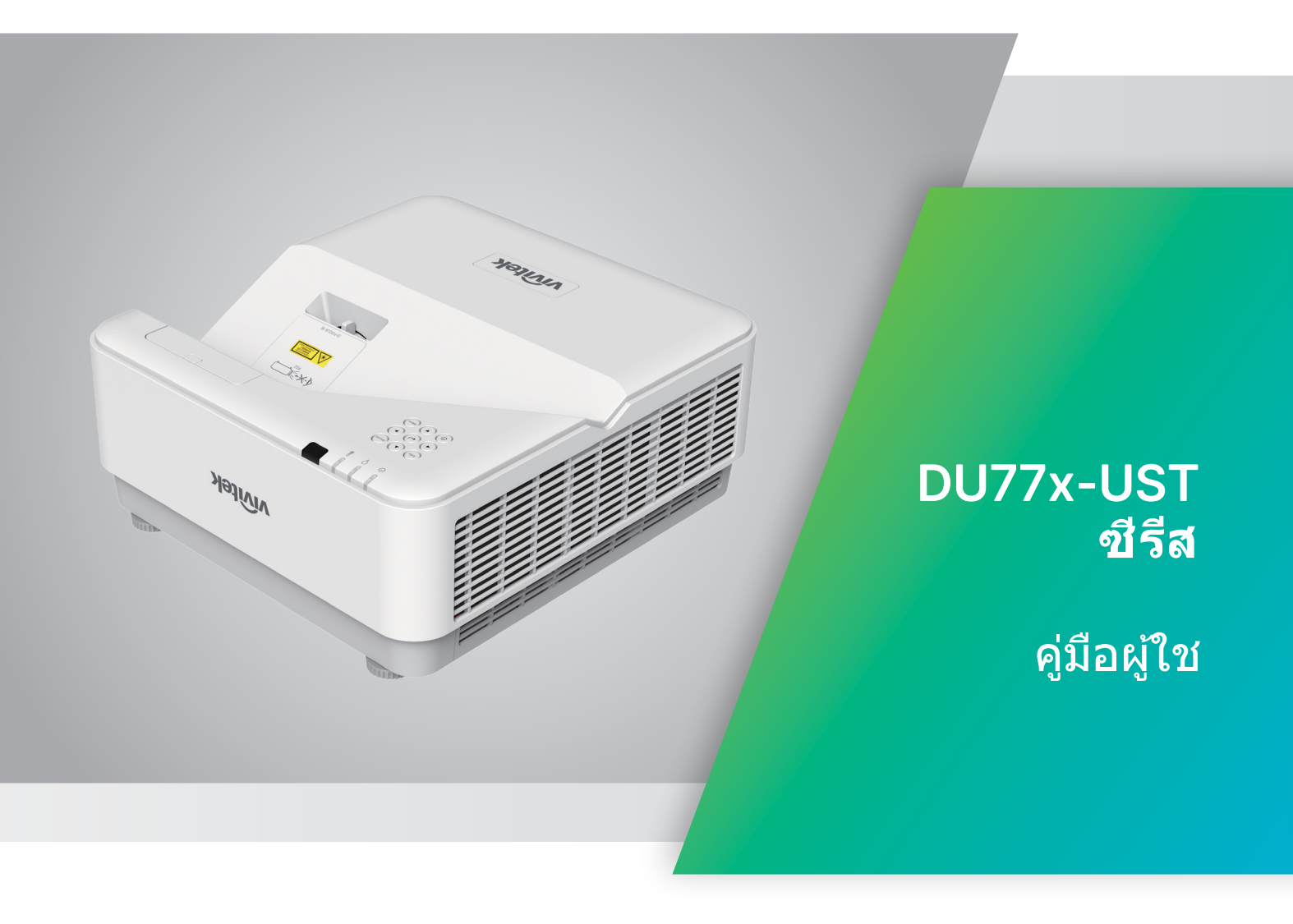

## สารบัญ

| 1.ข้อมูลทั่วไป                               | 5   |
|----------------------------------------------|-----|
| ลิขสิทธิ์ถูกต้อง                             | 5   |
| คำปฏิเสธความรับผิดชอบ                        | 5   |
| การรับรู้เครื่องหมายการค้า                   | 5   |
| ข้อมูลเพือความปลอดภัยที่สำคัญ                | 6   |
| สัญลักษณ์ที่ใช้                              | 6   |
| ข้อมูลเพื่อความปลอดภัยทั่วไป                 | 6   |
| สัญลักษณ์ที่ใช้                              | 6   |
| ี่ดำเตือนเกียวกับเลเซอร์                     | 7   |
| ผลิตภัณฑ์เลเซอร์ คลาส 3R                     | 7   |
| พารามิเตอร์เกี่ยวกับเลเซอร์                  | 7   |
| ฉลากคำเตือน                                  | 8   |
| ประกาศทั่วไป                                 | 9   |
| เพาเวอร์ซัพพลาย                              | 9   |
| การทำความสะอาดโปรเจ็กเตอร์                   | 9   |
| คำเตือนตามกฎหมายและกฎระเบียบต่างๆ            | 9   |
| คำอธิบายสัญลักษณ์                            | 9   |
| การดูแลลำแสงเลเซอร์เป็นพิเศษ!                | 9   |
| คำเตือนแสงอาทิตย์                            | 9   |
| 2.เริ่มต้นการใช้งาน                          | 10  |
| สีงต่าง ๆ ในกล่องบรรจ                        | 10  |
| คุณสมบัติโปรเจ็กเตอร                         | 11  |
| ฟังก์ชันของโปรเจ็กเตอร์                      | 11  |
| เชือมต่ออุปกรณ์แหล่งสัญญาณ                   | 12  |
| ปุ่มกดควบคุม                                 | .12 |
| รีโมทคอนโทรล (SRC) + ฟังก์ชัน                | 13  |
| อุณหภูมิขณะทำงาน                             | .14 |
| แบตเตอรี่                                    | .14 |
| การตั้งค่าปุ่มคอมโบ                          | .14 |
| คู่มือการติดตั้ง                             | 15  |
| ตรวจสอบสถานที่การติดตั้ง                     | .15 |
| ข้อมูลเกี่ยวกับการระบายความร้อน              | .16 |
| ประกาศเกี่ยวกับการติดตั้ง                    | .16 |
| ตัวเลือกการตั้งค่าและการฉาย                  | .16 |
| การยึดโปรเจ็กเตอร์                           | .17 |
| ระยะทางการฉาย vs ขนาดการฉาย                  | .18 |
| คูมอเรมตนเบรเจกเตอร                          | 19  |
| 1 เชื่อมต่อสายไฟ และอุปกรณ์แหล่งสัญญาณต่าง ๆ | .19 |
| 2 เปิด/ปิดเครื่อง                            | .19 |
| 3 เลือกอุปกรณ์แหล่งสัญญาณ                    | .19 |
| 4 ปรับความเอียงโปรเจ็กเตอร์                  | .20 |
| 5 ปรับภาพของโปรเจ็กเตอร์                     | .20 |

## สารบญ

| ~ | <b>₽</b> 1 | a                 | 2                     |               |
|---|------------|-------------------|-----------------------|---------------|
| 2 | การต.เดาเ  | ายของส            | <b>ฉ</b> ุญญาทางการกา | $(() \leq 1)$ |
| 2 |            | N 10 1 16 6 6 1 1 |                       | (OJD)         |

| ตัวควบคุมเมนู OSD<br>การให้ระบบบบบ OSD | 21<br>21 |
|----------------------------------------|----------|
|                                        |          |
| เมนู อนพุต                             | 22       |
| สญญาณอตเนมต                            | 22       |
| HDMI                                   | 22       |
| อนาลอค                                 |          |
| 3D<br>สังเงเวอนปิงเงอี้อา              | 23       |
| atyty Ituluciirisav                    | 23       |
| เมนู ภาพ                               | 24       |
| โหมดภาพ                                | 24       |
| ความสว่าง                              | 25       |
| ViviBlack                              | 25       |
| กุารจัดการสี                           | 25       |
| ขั้นสูง                                | 25       |
| รีเซ็ตโหมดภาพ                          | 25       |
| เมน การจัดแนว                          | 26       |
| ์ซมดิจิตอล                             | 26       |
| ้เก้ภาพเพี้ยนแนวนอน                    | 26       |
| เลื่อนภาพแนวนอน                        | 26       |
| เลื่อนภาพแนวตั้ง                       | 26       |
| การฉาย                                 | 26       |
| รูปแบบทดสอบ                            | 26       |
| 1111 005001001                         | 27       |
| เป็นเครื่องโดยตรง                      | 27       |
| เหล่งกำเนิดแสง                         |          |
| แกลงทางนั้งแลง                         |          |
| ID การความคมระยะไกล                    | 27       |
| เครือข่าย                              | 28       |
| ۳                                      |          |
| เมนู การตั้งคา                         | 35       |
| เสียง                                  | 35       |
| สหนาจอวาง                              | 35       |
| ເມບູ<br>ສັງລຸກ 'ນາລຸມ                  | 36       |
| ลอคบุมกด<br>รีล อุปัจจุ ชัง            | 30       |
| สอคมอ                                  | 36       |
| វាមេរ                                  | 30       |
| รเขนทางทุ่มน                           |          |
| หน้าจอ ข้อมูล                          | 37       |

21

## สารบญ

| 4.การแก้ไขปัญหา                          | 38 |
|------------------------------------------|----|
| <br>ปัญหาและวิธีแก้ไขปัญหาทั่วไป         |    |
| เทคนิคในการแก้ไขปัญหา                    |    |
| ข้อความผิดพลาด LED                       |    |
| ปัญหาเกี่ยวกับภาพ ถาม&ตอบ                |    |
| ปัญ <sup>ุ</sup> หาของแหล่งกำเนิดแสง     | 40 |
| ปัญ <sup>ุ</sup> หาเกี่ยวกับรีโมทคอนโทรล | 40 |
| ปัญ <sup>ุ</sup> หาเกี่ยวกับเสียง        | 40 |
| การ <sup>ุ</sup> นำโปรเจ็กเตอร์ไปซ่อม    | 41 |
| HDMI ถาม&ตอบ                             | 41 |
| 5. ข้อมูลจำเพาะ                          | 42 |
| ขนาดของโปรเจ็กเตอร์                      |    |
| แผ่นข้อมลโปรเจ็กเตอร์                    | 43 |
| ตารางเว <sup>้</sup> ลาโปรเจ็กเตอร์      | 44 |
| 6. ความสอดคล้องกับระเบียบข้อบังคับ       | 47 |
| คำเตือน FCC                              |    |
| แคนาดา                                   |    |
| ใบรับรองด้านความปลอดภัย                  | 47 |
| การกำจัดและการรีไซเคิล                   | 47 |
| 7. การสือสาร RS-232                      | 48 |
| การตั้งค่าพารามิเตอร์การสื่อสาร          |    |
| คำสั่งการทำงาน                           |    |
| 8. บริการ                                | 54 |

## 1.ข้อมูลทั่วไป

## ลิขสิทธิ์ถูกต้อง

้สิ่งพิมพ์ฉบับนี้ รวมทั้งภาพถ่าย ภาพสาธิต และซอฟต์แวร์ได้รับการคุ้มครองภายใต้กฎหมายลิขสิทธิ์ระหว่างประเทศ และ สงวนลิขสิทธิ์ทุกอย่าง ห้ามทำซ้ำคู่มือฉบับนี้ หรือสื่อใดๆ ที่มีอยู่ในนี้โดยไม่ได้รับความยินยอมเป็นลายลักษณ์อักษรจากผู้ เขียน © ลิขสิทธิ์ถูกต้อง 2022

#### คำปฏิเสธความรับผิดชอบ

ี่ข้อมูลในเอกสารฉบับนี้อาจมีการเปลี่ยนแปลงโดยไม่ต้องแจ้งให้ทราบล่วงหน้า ผู้ผลิตไม่รับประกันใดๆ เกี่ยวกับเนื้อหาใน ที่นี้ โดยเฉพาะอย่างยิ่ง ไม่รับผิดชอบถึงการรับประกันโดยนัยเกี่ยวกับความสามารถเชิงพาณิชย์ หรือ ความสามารถในการใช้งานได้สำหรับวัตถุประสงค์เฉพาะ ผู้ผลิตขอสงวนสิทธิ์ในการแก้ไขและเปลี่ยนแปลงเนื้อหาใน เอกสารนี้ โดยไม่มีข้อผูกมัดของผู้ผลิตในการแจ้งเกี่ยวกับการเปลี่ยนแปลงหรือแก้ไขดังกล่าว

#### การรับรู้เครื่องหมายการค้า

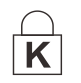

Kensington เป็นเครื่องหมายการค้าจดทะเบียนในสหรัฐอเมริกาของบริษัท ACCO Brand Corporation กับการจดทะเบียน และการใช้งานที่อยู่ระหว่างดำเนินการในประเทศอื่นๆ ทั่วโลก

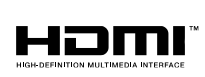

HDMI™, โลโก้ HDMI และ High-Definition Multimedia Interface เป็นเครื่องหมาย การค้า หรือเครื่องหมายการค้าจดทะเบียนของ HDMI Licensing LLC ในประเทศสหรัฐอเมริกา และประเทศอื่นๆ

้ชื่อของผลิตภัณฑ์อื่นๆ ที่ใช้ในคู่มือฉบับนี้เป็นทรัพย์สินของบริษัทที่เป็นเจ้าของที่เกี่ยวข้องและเป็นที่ยอมรับและทราบกันดี

## ข้อมูลเพื่อความปลอดภัยที่สำคัญ

ขอแนะน่ำให้คุณอ่านส่วนนี้อย่างรอบคอบก่อนที่จะใช้โปรเจ็กเตอร์ คำแนะนำการใช้งานและความปลอดภัยนี้ มีวัตถุประสงค์เพื่อให้มั่นใจว่าคุณจะสามารถใช้โปรเจ็กเตอร์ได้อย่างปลอดภัยเป็นเวลาหลายปี เก็บเอกสารนี้ไว้สำหรับอ้างอิงในอนาคต

## สัญลักษณ์ที่ใช้

้สัญลักษณ์การเตือนที่ใช้ในเครื่องและในคู่มือฉบับนี้ มีวัตถุประสงค์เพื่อแจ้งเตือนให้ทราบถึงสถานการณ์อันตราย รูปแบบต่อไปนี้ถูกใช้ในคู่มือฉบับนี้ เพื่อแจ้งเตือนข้อมูลที่สำคัญ

หมายเหตุ: ให้ข้อมูลเพิ่มเติมเกี่ยวกับหัวข้อ

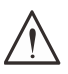

<del>สำคัญ:</del> ให้ข้อมูลเพิ่มเติมที่ไม่ควรมองข้าม

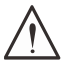

<mark>ข้อควรระวัง:</mark> แจ้งเตือนให้คุณทราบสถานการณ์ที่อาจทำให้เครื่องเสียหาย

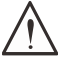

แจ้งเตือนให้้คุณทราบสถานการณ์ที่อาจทำให้เครื่องเสียหาย สร้างสภาพแวดล้อมที่เป็นอันตราย หรือเป็นสาเหตุให้เกิดการ บาดเจ็บต่อบุคคล

้ในคู่มือฉบับนี้ ส่วนประกอบและรายการในเมนู OSD จะแสดงในแบบอักษรตัวหนาเช่นในตัวอย่างนี้: "กดปุ่ม เมนู บนรีโมทคอนโทรล เพื่อเปิดเมนู หลัก"

## ข้อมูลเพื่อความปลอดภัยทั่วไป

- อย่าเปิดฝาตัวเครื่อง ไม่มีชิ้นส่วนที่ผู้ใช้สามารถซ่อมแซมได้อยู่ในเครื่อง เมื่อต้องซ่อมแซม ให้นำไปยังช่างบริการที่ผ่านการรับรองทุกครั้ง
- ปฏิบัติตามคำเตือนและข้อควรระวังทั้งหมดในคู่มือฉบับนี้และที่ตัวเครื่อง
- เพื่อหลีกเลี่ยงความเสียหายต่อดวงตา อย่ามองตรงเข้าไปในเลนส์ขณะที่แหล่งกำเนิดแสงเปิดอยู่
- อย่าวางผลิตภัณฑ์นี้บนรถเข็น ขาตั้ง หรือโต๊ะที่ไม่มั่นคง
- หลีกเลี่ยงการใช้ระบบใกล้น้ำ สัมผัสกับแสงแดด หรือใกล้อุปกรณ์ทำความร้อน
- อย่าวางวัตถุหนักเช่นหนังสือหรือกระเป๋าบนตัวเครื่อง

## สัญลักษณ์ที่ใช้

ผลิตภัณฑ์นี้ออกแบบมาสำหรับผู้ใหญ่ที่มีความสามารถในการใช้เครื่องนี้ โปรดจดหมายเลขรุ่นโปรเจ็กเตอร์ และหมายเลขผลิตภัณฑ์ และเก็บข้อมูลไว้สำหรับการบำรุงรักษาในอนาคต ในกรณีที่อุปกรณ์หายหรือถูกขโมย คุณสามารถใช้ข้อมูลดังกล่าวสำหรับรายงานตำรวจได้ หมายเลขรุ่น: หมายเลขผลิตภัณฑ์:

 $<sup>\</sup>bigwedge$ 

## คำเตือนเกี่ยวกับเลเซอร์

#### ผลิตภัณฑ์เลเซอร์ คลาส 3R

#### ผลิตภัณฑ์เลเซอร์นี้ถูกกำหนดว่าเป็นคลาส 3R ระหว่างกระบวนการทำงานทั้งหมด

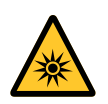

แสงเลเซอร์ - หลีกเลี่ยงไม่ให้ส่องเข้าตาโดยตรง อย่าชี้แสงเลเซอร์ หรืออนุญาตให้แสงเลเซอร์ส่องไปหา หรือสะท้อนไปยังบุคคลอื่น หรือวัตถุที่สะท้อน แสง

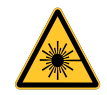

แสงโดยตรงหรือแสงที่กระจายออก สามารถเป็นอันตรายต่อตาและผิวหนัง หากไม่ปฏิบัติตามคำแนะนำที่ให้มา มีโอกาสเกิดอันตรายจากการที่เลเซอร์ส่องเข้าตา

<u>ข้อควรระวัง</u> – การใช้ตัวควบคุม หรือการปรับ หรือการดำเนินการนอกเหนือจากที่ระบุไว้ในที่นี้อาจทำให้มีโอกาสสัมผัสกับ การแผ่รังสีที่เป็นอันตรายได้

## พารามิเตอร์เกี่ยวกับเลเซอร์

| ความยาวคลื่น            | 449nm - 461nm (สีน้ำเงิน) |
|-------------------------|---------------------------|
| โหมดการทำงานพัลซ์       | เนื่องจากอัตราเฟรม        |
| ความกว้างพัลซ์          | 1.15ms                    |
| อัตราการซ้ำพัลซ์        | 120Hz                     |
| พลังงานเลเซอร์มากที่สุด | 0.62mJ                    |
| พลังงานภายในรวม         | >100w                     |
| ขนาดแหล่งกำเนิดแสง      | >10 มม. เมื่อเลนส์หยุด    |
| ไดเวอร์เจนซ์            | >100 มิลลิ เรเดียน        |

เช่นเดียวกับแหล่งกำเนิดแสงที่มีความสว่างมากใด ๆ อย่ามองเข้าไปในลำแสง RG2 IEC 62471-5:2015

## ฉลากคำเตือน

ฉลากข้อมูลความปลอดภัย และคำเตือน มีติดไว้ที่ตำแหน่งต่อไปนี้:

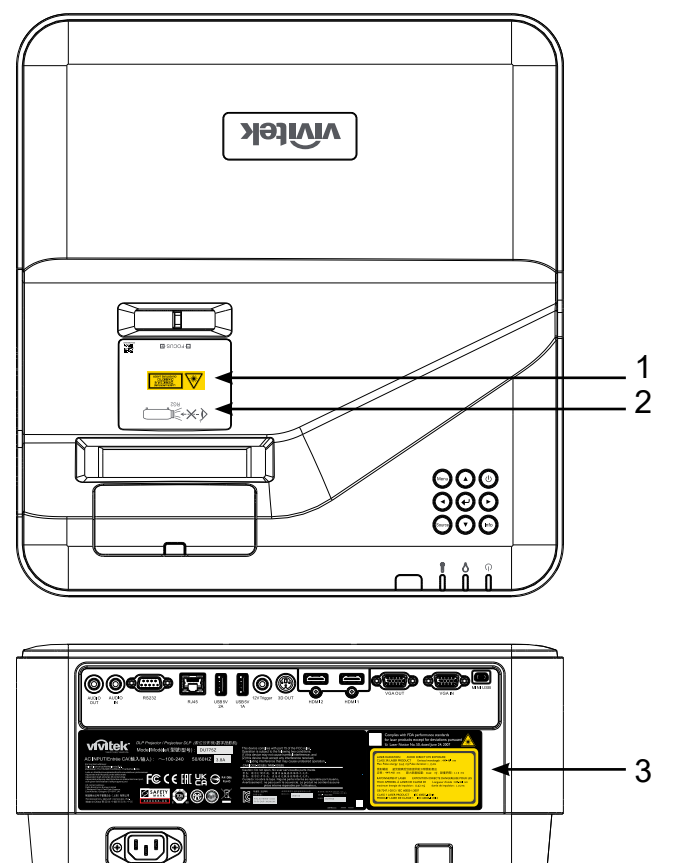

1. สัญลักษณ์เตือนอันตราย และฉลากรูรับแสง

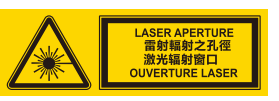

2. ฉลาก RG2

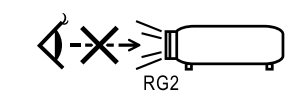

3. ป้ายอธิบาย

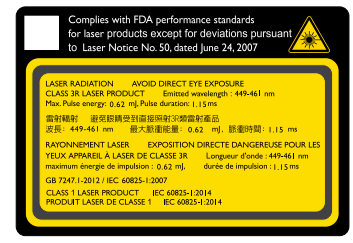

## ประกาศทั่วไป

#### เพาเวอร์ซัพพลาย

- ใช้เฉพาะสายไฟที่ให้มา
- อย่าวางสิ่งใดบนสายไฟ จัดวางสายไฟไม่ให้กีดขวางทางเดิน
- ถอดแบตเตอรี่ออกจากรีโมทคอนโทรลเมื่อเก็บหรือไม่ได้ใช้งานเป็นเวลานาน

#### การทำความสะอาดโปรเจ็กเตอร์

- ถอดปลั๊กสายไฟออกก่อนการทำความสะอาด
- ปล่อยให้แหล่งกำเนิดแสงเย็นลงประมาณหนึ่งชั่วโมง

#### คำเตือนตามกฎหมายและกฎระเบียบต่างๆ

้ก่อนที่จะติดตั้งและใช้โปรเจ็กเตอร์ อ่านประกาศเกี่ยวกับระเบียบข้อบังคับในหัวข้อ การปฏิบัติตามกฎหมายและ กฎระเบียบต่างๆ ในหน้า 47

#### คำอธิบายสัญลักษณ์

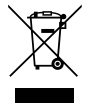

การกำจัดทิ้ง: อย่าใช้บริการเก็บขยะในครัวเรือน เพื่อทิ้งอุปกรณ์ไฟฟ้าและอิเล็กทรอนิกส์ ประเทศใน สหภาพยุโรปมีกฎหมายบังคับให้ใช้บริการคัดแยกรีไซเคิล

#### การดูแลลำแสงเลเซอร์เป็นพิเศษ!

้ควรมีการดูแลเป็นพิเศษเมื่อใช้โปรเจ็กเตอร์ DLP และอุปกรณ์เลเซอร์พลังงานสูงในห้องเดียวกัน การส่องของลำแสง เลเซอร์ลงบนเลนส์โปรเจ็กเตอร์ทางตรงหรือทางอ้อม สามารถทำให้เกิดความเสียหายอย่างรุนแรงต่อ Digital Mirror Devices (DMD™)

#### คำเตือนแสงอาทิตย์

หลีกเลี่ยงการใช้ DU775Z-UST ซีรีส์ภายใต้แสงอาทิตย์โดยตรง แสงอาทิตย์บนเลนส์โปรเจ็กเตอร์ สามารถทำให้เกิด ความเสียหายอย่างรุนแรงต่อ Digital Mirror Devices (DMD™)

# 2.เริ่มต้นการใช้งาน

## สิ่งต่าง ๆ ในกล่องบรรจุ

้เปิดกล่องโปรเจ็กเตอร์อย่างระมัดระวัง และตรวจสอบว่ามีรายการต่อไปนี้ครบถ้วน:

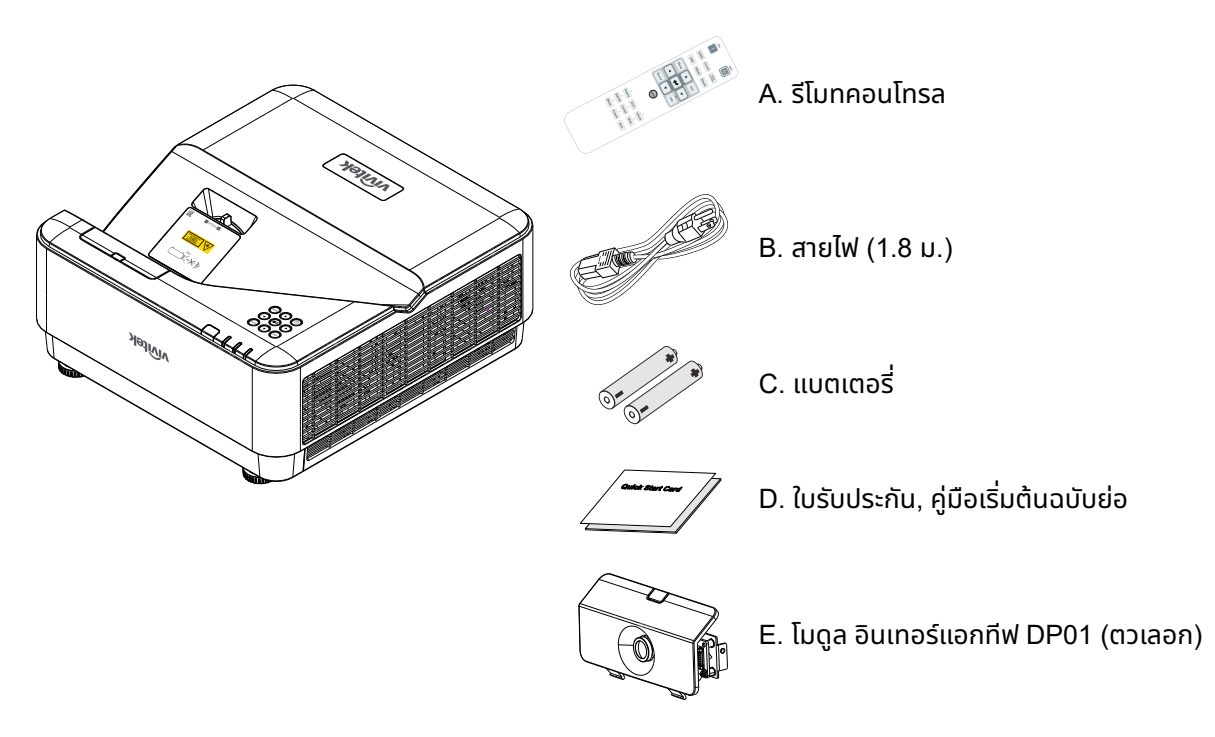

#### หมายเหตุ:

ติดต่อตัวแทนจำหน่ายของคุณทันที หากมีรายการใดๆ ขาดหายไป มีลักษณะเสียหาย หรือถ้าเครื่องไม่ทำงาน ขอแนะนำให้คุณเก็บวัสดุ บรรจุภัณฑ์เดิมไว้ เผื่อต้องส่งอุปกรณ์กลับไปยังบริษัทเพื่อขอรับบริการการรับประกัน

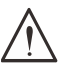

#### ข้อควรระวัง:

หลีกเลี่ยงการใช้โปรเจ็กเตอร์ในสภาพแวดล้อมที่เต็มไปด้วยฝุ่น

## คุณสมบัติโปรเจ็กเตอร์

- เทคโนโลยี DLP® DarkChip3™ และ BrilliantColor™ เพื่อภาพที่มีความดำเป็นพิเศษและสีสันที่สวยงาม
- ความละเอียดเนทีฟ WUXGA (1920 x 1200) ที่รองรับการแสดงผลที่ความละเอียดสูงสุด UHD (3840 x 2160) @60Hz เหมาะสำหรับการนำเสนอมัลติมีเดียและภาพยนตร์ HD
- 5000 ANSI ลูเมนส์ พร้อมอัตราคอนทราสต์ไดนามิก 20,000:1 เพื่อคุณภาพที่ยอดเยี่ยมของภาพ
- แหล่งกำเนิดแสงเลเซอร์ฟอสเฟอร์โซลิดสเตท เพื่อประสิทธิภาพการฉายที่เชื่อถือได้
- แมนนวลโฟกัส เพื่อการปรับที่ง่าย และความคล่องตัวในการวางตำแหน่ง
- การแก้ภาพสัดส่วนภาพแนวตั้ง เพื่อความสะดวกในการติดตั้งและความยืดหยุ่นที่มากขึ้น
- ล้อสี RGBY 4 ส่วน สำหรับการผลิตสีที่ดีขึ้น และสดใสขึ้น
- การออกแบบที่เป็นมิตรกับสิ่งแวดล้อมโดยไม่มีหลอดไฟ และมีอายุการใช้งานยาวนานถึง 20,000 ชั่วโมง
- ฉายเนื้อหา 3D จาก DLP<sup>®</sup> Link™ และ BluRay HDMI 2.0 และ HDR สำหรับภาพที่เหมือนจริง
- ลำโพงในตัว 10W x 2 พร้อมพอร์ตต่างๆ สำหรับสัญญาณเสียงเข้าและเสียงออก
- การออกแบบการฉายและการใช้งานบนโต๊ะและเพดาน
- เครื่องที่มีการปิดผนึกป้องกันอากาศ และการออกแบบให้ไม่ต้องใช้ตัวกรองเพื่อประสิทธิภาพในการป้องกันฝุ่นและ เส้นใยต่าง ๆ
- โซลูชั่นการตรวจสอบและการจัดการเครือข่ายในตัว (ผลิตภัณฑ์ที่ได้รับการรับรอง) ซึ่งประกอบด้วย Crestron<sup>®</sup> RoomView™, Extron, AMX SSDP และ Telnet
- โหมดสถานการณ์การแสดงผลที่ตั้งไว้ล่วงหน้า 8 โหมด เพื่อให้แสดงภาพได้เหมาะสมที่สุด
- เปิด/ปิดทันที สำหรับการเปิดเครื่อง หรือปิดเครื่องทันที
- ฟีเจอร์รักษาความปลอดภัยจากการโจรกรรม ประกอบด้วย: สล็อตเพื่อความปลอดภัย Kensington<sup>®</sup>, แถบล็อคเพื่อ ความปลอดภัย และการล็อคปุ่มกดที่ป้องกันด้วยรหัสผ่าน

## ฟังก์ชั่นของโปรเจ็กเตอร์

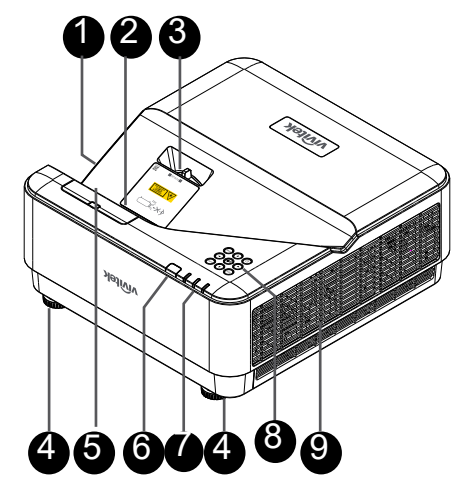

- 1. ช่องอากาศ (อากาศเข้า)
- 2. เลนส์
- 3. โฟกัสเลนส์
- 4. ขาเอียง
- 5. ฝาดัมมี่ DP01 (ชุดอุปกรณ์ซื้อเพิ่ม DP01)
- 6. ตัวรับ lR
- 7. ตัวแสดงสถานะ LED
- 8. ปุ่มกดควบคุม
- 9. ช่องระบายอากาศ

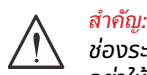

้ช่องร<sup>ะ</sup>บายอากาศบนโปรเจ็กเตอร์อนุญาตให้มีการไหลเวียนของอากาศที่ดี ซึ่งช่วยให้แหล่งกำเนิดแสงของโปรเจ็กเตอร์เย็นลง อย่าให้มีสิ่งกีดขวางใดๆ บังช่องระบายอากาศ

#### หมายเหตุ:

้สำหรับการติดตั้งชุด DP01 บนโปรเจ็กเตอร์ โปรดดูคู่มือ DP01 ในกล่องชุดอุปกรณ์ที่คุณซื้อมา

## เชื่อมต่ออุปกรณ์แหล่งสัญญาณ

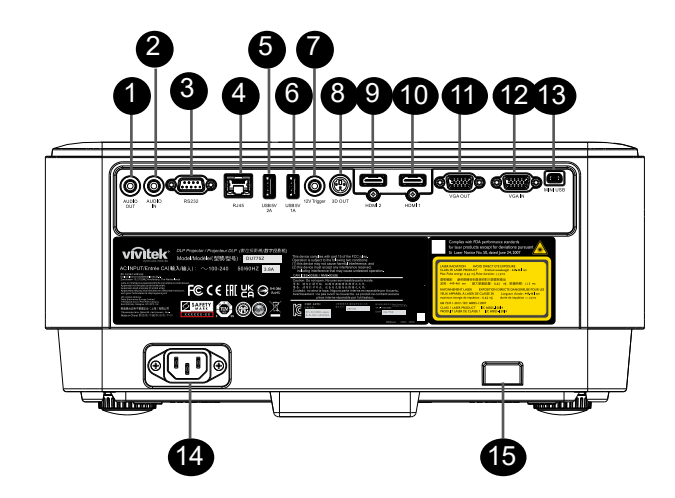

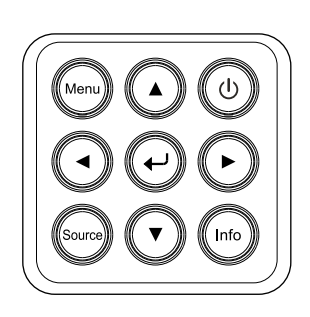

- ปุ่มกดควบคุม 1. เสียงออก 2. เสียงเข้า I/O เพาเวอร์ ወ 3. RS232 4. RJ45 + ฟังก์ชั่น 5. USB 5V 2A Menu เมนู 6. USB 5V 1A 7. ทริกเกอร์ 12V Source 8. 3D ออก 9. HDMI 2 ข้อมูล Info 10. HDMI 1 11. VGA ออก ป้อน ب 12. VGA เข้า
- 13. MINI USB (บริการ / อินเทอร์แอกทีฟ)
- 14. ไฟ AC เข้า
- 15. สล็อตความปลอดภัย Kensington

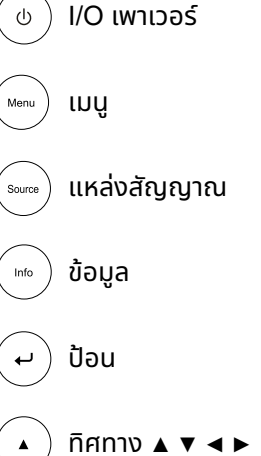

## รีโมทคอนโทรล (SRC) + ฟังก์ชั่น

- 1. ตัวส่งสัญญาณ lR
- 2. ตัวชี้เลเซอร์
- 3. เปิดเครื่อง
- 4. ปิดเครื่อง

#### การเชื่อมต่อ

- 5. HDMI (สลับ HDMI 1/2)
- 6. คอมพิวเตอร์
- 7. USB (ไม่รองรับ)
- 3ิดีโอ/S-วิดีโอ (ไม่รองรับ)
- 9. HDBaseT (ไม่รองรับ)
- 10. เครือข่าย

#### ฟังก์ชั่น

- 11. ເມບູ
- 12. แหล่งสัญญาณ
- 13. ออก
- 14. ข้อมูล / ID
- 15. การเคลื่อนที่
- 16. ตัวชี้เลเซอร์

#### การตั้งค่า

- 17. ECO / ID 1
- 18. แก้ภาพเพี้ยน / ID 0
- 19. ความสว่าง / ID 3
- 20. ว่าง / ID 6
- 21. ความคมชัด / ID 4
- 22. หยุดภาพ / ID 7
- 23. ระดับเสียง / ID 2
- 24. ปิดเสียง / ID 5

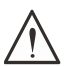

1. หลีกเลี่ยงการใช้โปรเจ็กเตอร์ในขณะที่มีแสงไฟฟลูออเรสเซนต์จ้าเปิดอยู่ แสงไฟฟลูออเรสเซนต์บางชนิดสามารถรบกวน การทำงานของรีโมทคอนโทรล

2. ตรวจดูให้แน่ใจว่าไม่มีอะไรขวางกั้นระหว่างรีโมทคอนโทรลและโปรเจ็กเตอร์ ถ้าเส้นทางระหว่างรีโมทคอนโทรลและโปรเจ็กเตอร์ถูก กีดขวาง คุณสามารถสะท้อนสัญญาณปิดเครื่องบนพื้นผิวสะท้อนบางอย่าง เช่น หน้าจอโปรเจ็กเตอร์ ได้

 ปุ่มและคีย์ต่างๆ บนโปรเจ็กเตอร์มีหน้าที่เช่นเดียวกับปุ่มที่เหมือนกันบนรีโมทคอนโทรล คู่มือผู้ใช้นี้จะอธิบายถึงฟังก์ชันต่างๆ โดยใช้ รีโมทคอนโทรลเป็นหลัก

มีคุณสมบ<sup>ั</sup>ติตามมาตรฐานประสิทธิภาพ FDA สำหรับผลิตภัณฑ์เลเซอร์ ยกเว้นความคลาดเคลื่อนตามข้อกำหนด Laser Notice No. 50 ลงวันที่ 24 มิถุนายน 2007

#### 🔨 <mark>ข้อ</mark> กาะ

้การใช้ตัวควบคุม ตัวปรับ การดำเนินการ และขั้นตอนนอกเหนือจากที่ระบุไว้ในที่นี้อาจทำให้มีโอกาสสัมผัสกับแสงเลเซอร์ที่เป็น อันตรายได้

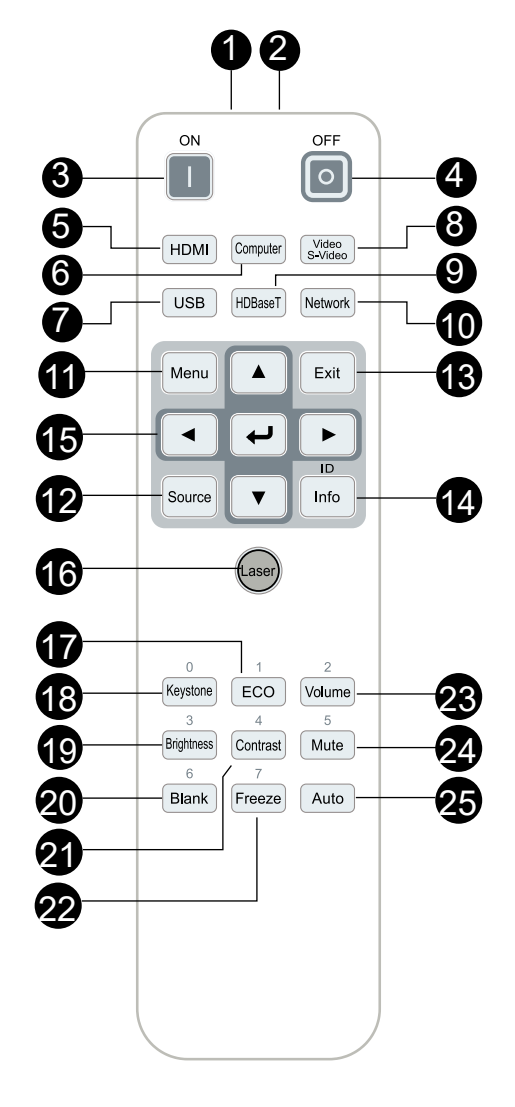

#### อุณหภูมิขณะทำงาน

- รีโมทคอนโทรลใช้การส่งผ่านอินฟราเรดในการควบคุมการทำงานของโปรเจ็กเตอร์
- ไม่จำเป็นต้องชี้รีโมทไปที่โปรเจ็กเตอร์โดยตรง
- รีโมทคอนโทรลจะทำงานได้อย่างเหมาะสมภายในรัศมีการทำงานประมาณ 7 เมตร (23 ฟุต) และมุมในแนวตั้ง 15 องศาด้านบนหรือด้านล่างระดับของโปรเจ็กเตอร์

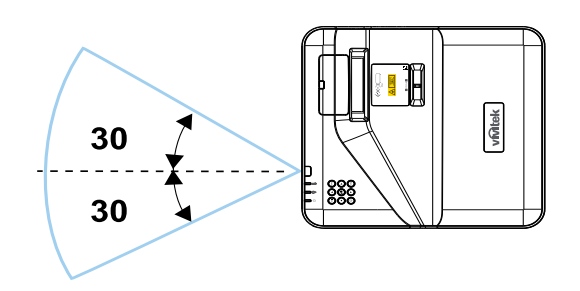

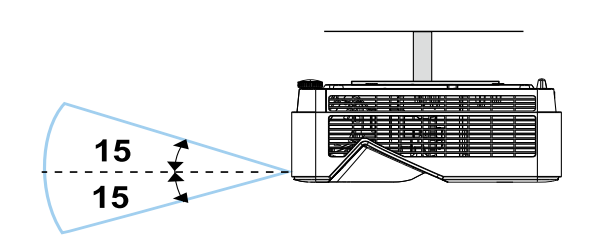

#### หมายเหตุ:

้ถ้าโปรเจ็กเตอร์ไม่ตอบสนองต่อรีโมทคอนโทรล เลื่อนเข้ามาใกล้ขึ้นเล็กน้อย หรือเปลี่ยนแบตเตอรี่

#### แบตเตอรี

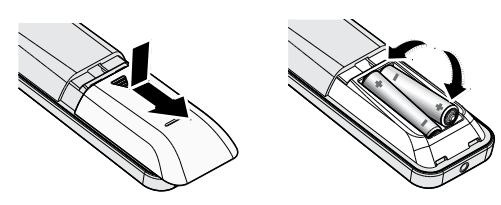

- เลื่อนฝาปิดช่องใส่แบตเตอรี่เข้า/ออก
- ใส่แบตเตอรี่โดยให้ด้านที่มีขั้วบวกหงายหน้าขึ้น

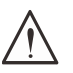

ข้อค ₄ ²÷....

1. ใช้เฉพาะแบตเตอรี่ AAA เท่านั้น (แนะนำให้ใช้แบตเตอรี่อัลคาไลน์) 2. ทิ้งแบตเตอรี่ที่ใช้แล้วตามระเบียบข้อบังคับในท้องถิ่น 3. ถอดแบตเตอรี่เมื่อไม่ได้ใช้โปรเจ็กเตอร์เป็นเวลานาน

#### การตั้งค่าปุ่มคอมโบ

ID+0: รีเซ็ตรหัสลูกค้าสำหรับรีโมทคอนโทรล กลับเป็นการตั้งค่าเริ่มต้น ID+(1~7): ตั้งรหัสลูกค้าสำหรับรีโมทคอนโทรลเป็น "1~7"

## ตรวจสอบสถานที่การติดตั้ง

- สำหรับแหล่งจ่ายไฟ ใช้ปลั๊ก 3 ขา (ที่มีสายดิน) เพื่อให้แน่ใจว่า มีการต่อสายดินและมีความต่างศักย์ที่เหมาะสมสำหรับ อุปกรณ์ระบบโปรเจ็กเตอร์ทั้งหมด
- ใช้สายไฟที่ให้มาพร้อมกับโปรเจ็กเตอร์ ในกรณีที่สายไฟหายไป ใช้ปลั๊กสายไฟที่มี 3 ขาที่ได้รับการรับรอง (ที่มีสายดิน); อย่าใช้ปลั๊กสายไฟที่มี 2 ขา
- ตรวจสอบว่าแรงดันไฟฟ้ามีเสถียรภาพ มีการต่อสายดินอย่างถูกต้อง และไม่มีการรั่วไหลของไฟฟ้า
- วัดการใช้พลังงานโดยรวม และตรวจสอบให้แน่ใจว่าอยู่ภายในระดับที่ปลอดภัย เพื่อหลีกเลี่ยงปัญหาด้านความ ปลอดภัยและไฟฟ้าลัดวงจร
- เปิด โหมดอัลติจูด เมื่อตั้งอยู่ในบริเวณพื้นที่สูง
- โปรเจ็กเตอร์สามารถติดตั้งแบบตั้งตรงหรือวางกลับหัวได้
- ตรวจดูให้แน่ใจว่าแผ่นโลหะในการติดตั้งมีการยึดอย่างแน่นหนา และรับน้ำหนักของโปรเจ็กเตอร์ได้
- หลีกเลี่ยงการติดตั้งใกล้ท่อเครื่องปรับอากาศ หรือซับวูฟเฟอร์
- หลีกเลี่ยงการติดตั้งในที่ซึ่งมีอุณหภูมิสูง มีการระบายค<sup>้</sup>วามร้อนไม่เพียงพอ และสถานที่ที่มีฝุ่นมาก
- รักษาระยะเครื่องให้ห่างจากหล<sup>ื</sup>อดฟ<sup>ื</sup>ลูอ<sup>ื</sup>อเรสเซนต์ (มากกว่า 1 เมตร) เพื่อหลีกเลี่ยงความผิดปกติที่เกิดจากคลื่น รบกวนของ IR
- ตรวจดูให้แน่ใจว่าขั้วต่อ VGA เข้า เชื่อมต่อไปยังพอร์ต VGA เข้าอย่างแน่นหนา สกรูทั้งสองด้านที่มีการยึดอย่าง แน่นหนา จะช่วยรักษาให้มีการเชื่อมต่ออย่างเหมาะสม และส่งสัญญาณในสายเพื่อให้สามารถแสดงผลได้อย่างเหมาะ สมที่สุด
- ขั้วต่อ เสียงเข้า ควรจะเชื่อมต่อไปยังพอร์ต เสียงเข้า เท่านั้น อย่าเชื่อมต่อไปยังพอร์ต เสียงออก หรือพอร์ตอื่น ๆ เช่น BNC, RCA;
- ก่อนที่คุณจะเปิดเครื่อง ตรวจดูให้แน่ใจว่าสายไฟและสายสัญญาณมีการเชื่อมต่ออย่างถูกต้อง เพื่อหลีกเลี่ยงความ เสียหายของโปรเจ็กเตอร์ระหว่างการเริ่มเปิดเครื่องและระหว่างทำงาน อย่าใส่หรือถอดสายเคเบิลสัญญาณหรือสาย ไฟ

## ข้อมูลเกี่ยวกับการระบายความร้อน

#### ช่องระบายอากาศ

- ให้แน่ใจว่าช่องระบายอากาศอยู่ห่างจากสิ่งกีดขวาง 50 ซม. เพื่อให้แน่ใจว่ามีการระบายความร้อนที่เหมาะสม
- ช่องระบายอากาศออกไม่ควรอยู่ที่ด้านหน้าของเลนส์ของโปรเจ็กเตอร์อื่น เพื่อหลีกเลี่ยงการก่อให้เกิดภาพลวงตา
- ช่องอากาศออกควรห่างอย่างน้อย 100 ซม. จากช่องอากาศเข้าของโปรเจ็กเตอร์อื่นๆ
- โปรเจ็กเตอร์ก่อให้เกิดความร้อนมากระหว่างการใช้งาน พัดลมภายในของโปรเจ็กเตอร์ทำหน้าที่กระจายความร้อน เมื่อปิดเครื่อง และกระบวนการดังกล่าวอาจดำเนินการต่อไปในช่วงเวลาหนึ่ง หลังจากโปรเจ็กเตอร์เข้าสู่สถานะโหมด สแตนด์บาย กดปุ่มเพาเวอร์ AC เพื่อปิดเครื่องโปรเจ็กเตอร์ และถอดสายไฟ อย่าถอดสายไฟระหว่างกระบวนการปิด เครื่อง เพราะอาจทำให้เกิดความเสียหายกับโปรเจ็กเตอร์ การกระจายความร้อนได้ช้าอาจมีผลต่ออายุใช้งานของโปร เจ็กเตอร์ กระบวนการปิดเครื่องจะแตกต่างกันไป ขึ้นอยู่กับรุ่นที่ใช้ ไม่ว่ากรณีใด ให้แน่ใจว่าถอดสายไฟหลังจากที่โปรเจ็กเตอร์เข้าสู่สถานะสแตนด์บาย

#### ช่องอากาศเข้า

- ขอให้แน่ใจว่า ไม่มีสิ่งกีดขวางช่องอากาศเข้าภายในระยะ 30 ซม.
- ช่องอากาศเข้าควรห่างจากแหล่งความร้อนอื่นๆ
- หลีกเลี่ยงพื้นที่ที่มีฝุ่นมาก

คู่มือผู้ใช้

## ประกาศเกี่ยวกับการติดตั้ง

ให้แน่ใจว่าเว้นระยะห่างอย่างน้อยที่สุด > 500 มม. (19.7 นิ้ว) รอบ ๆ ช่องระบายอากาศเสียทั้งหมด

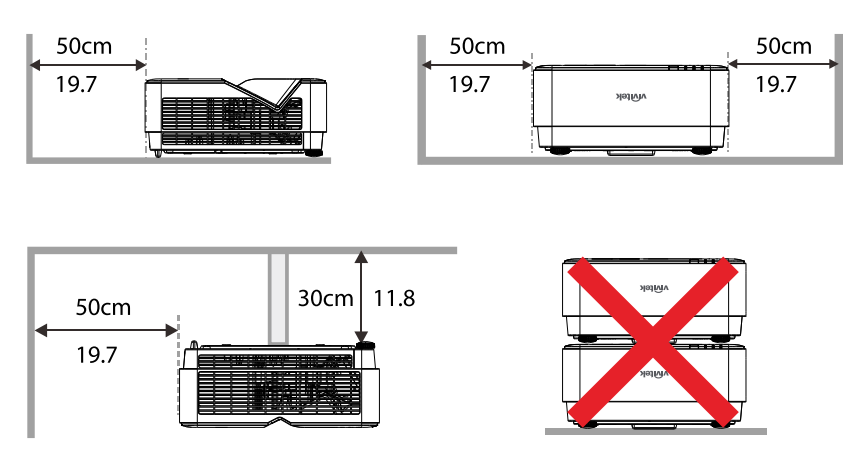

 เมื่อใช้งานโปรเจ็กเตอร์ในพื้นที่ปิด ขอให้แน่ใจว่าอุณหภูมิของอากาศโดยรอบไม่เกินอุณหภูมิการทำงานสูงสุดเพื่อให้ เครื่องโปรเจ็กเตอร์ทำงาน และช่องอากาศเข้า และช่องระบายอากาศทั้งหมดไม่ถูกกีดขวาง

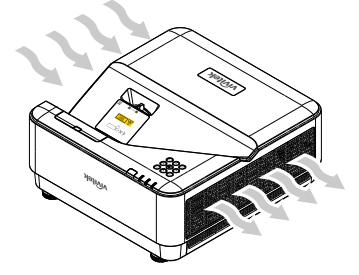

- ตรวจดูให้แน่ใจว่าช่องดูดอากาศเข้าไม่ได้ดูดอากาศร้อน หรืออากาศเสียจากช่องระบายอากาศร้อนกลับเข้าไปในเครื่อง เนื่องจากสถานการณ์นี้อาจทำให้อุปกรณ์ปิดเครื่องเอง แม้ว่าอุณหภูมิตู้จะอยู่ภายในช่วงอุณหภูมิการทำงานที่ยอมรับ ได้ก็ตาม
- ตู้ทั้งหมดควรผ่านการประเมินด้านความร้อนที่ได้รับการรับรอง เพื่อให้มั่นใจว่าโปรเจ็กเตอร์จะไม่ดูอากาศเสียกลับเข้า มาใช้ใหม่

## ตัวเลือกการตั้งค่าและการฉาย

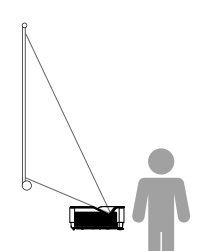

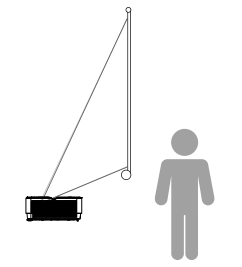

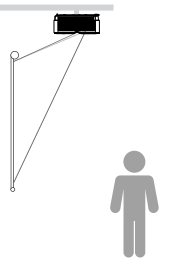

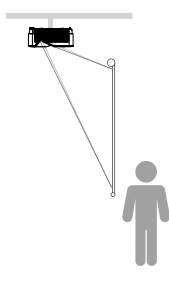

ด้านหน้า

ด้านหลัง

เพดานด้านหน้า

เพดานด้านหลัง

#### การยดโปรเจกเตอร

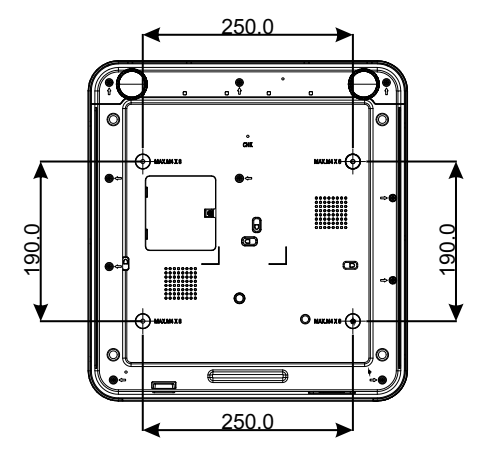

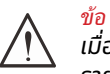

ี่ ข้อ : เมื่อติดตั้ง ขอให้แน่ใจว่าคุณใช้ตัวยึดเพดานที่แสดงใน รายการ UL เท่านั้น

สำหรับการติดตั้งบนเพดาน ใช้อุปกรณ์ยึดเพดานที่ได้รับการ รับรองและสกรู M4 ที่มีความลึกสกรูสูงสุด 8 มม. (0.315 นิ้ว)

โครงสร้างที่ยึดเพดานต้องมีรูปร่างและความแข็งแรงที่เหมาะ สม ความสามารถในการรับน้ำหนักของเพดานต้องเกินน้ำหนัก ของอุปกรณ์ที่ติดตั้ง และเพื่อความปลอดภัยเพิ่มเติม โครงสร้าง เพดานต้องมีความสามารถในการรองรับน้ำหนักสามเท่าของน้ำ หนักอุปกรณ์ ในช่วง 60 วินาที

#### ระยะทางการฉาย vs ขนาดการฉาย

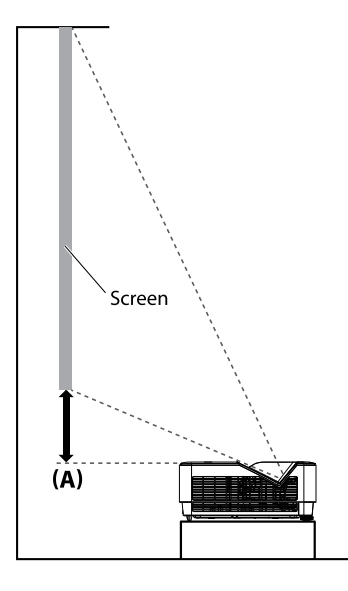

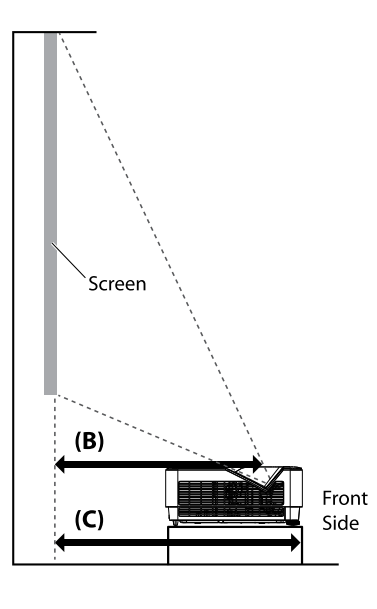

#### ตารางระยะทาง และขนาด

้อัตราส่วนภาพของหน้าจอคือ 16:10 และภาพที่ฉายคือ 16:10

#### เพื่อปรับให้ได้คุณภาพการฉายดีที่สุด เราแนะนำให้ฉายภาพในบริเวณที่เป็นสีเทา

|         |       |              |       |       |            | ออฟเซ็ต คงที |                                                    | ระยะทาง (มม.)  |                                                    | ระยะทาง (มม.)  |                               |                        |                              |
|---------|-------|--------------|-------|-------|------------|--------------|----------------------------------------------------|----------------|----------------------------------------------------|----------------|-------------------------------|------------------------|------------------------------|
| ทแถงท่ท |       | ความกว้างภาพ |       | ความ  | ความสูงภาพ |              | ส่วนบนโปรเจ็กเตอร์ถึงด้านล<br>่างหน้าจอ <b>(A)</b> |                | ส่วนบนโปรเจ็กเตอร์ถึงด้านล<br>่างหน้าจอ <b>(A)</b> |                | งของกระจก<br>น้าจอ <b>(B)</b> | ด้านหน้า<br>เตอร์ถึงหา | เโปรเจ็ก<br>น้าจอ <b>(C)</b> |
| (นิ้ว)  | (มม.) | (นิ้ว)       | (มม.) | (นິว) | (มม.)      | (นิ้ว)       | (มม.)                                              | <b>(</b> นิ้ว) | (มม.)                                              | <b>(</b> นิ้ว) | (มม.)                         |                        |                              |
| 70      | 1778  | 59.4         | 1508  | 37.1  | 943        | 4.6          | 118                                                | 13.2           | 336                                                | 16.7           | 423                           |                        |                              |
| 80      | 2032  | 67.8         | 1723  | 42.4  | 1077       | 5.7          | 145                                                | 15.1           | 383                                                | 18.7           | 474                           |                        |                              |
| 87      | 2210  | 73.8         | 1874  | 46.1  | 1171       | 6.5          | 164                                                | 16.5           | 420                                                | 20.0           | 507                           |                        |                              |
| 90      | 2286  | 76.3         | 1939  | 47.7  | 1212       | 6.8          | 172                                                | 17.2           | 437                                                | 20.7           | 525                           |                        |                              |
| 100     | 2540  | 84.8         | 2154  | 53.0  | 1346       | 7.8          | 199                                                | 18.9           | 481                                                | 22.7           | 576                           |                        |                              |
| 120     | 3048  | 101.8        | 2585  | 63.6  | 1616       | 10.0         | 253                                                | 23.1           | 588                                                | 26.7           | 677                           |                        |                              |
| 150     | 3810  | 127.2        | 3231  | 79.5  | 2019       | 13.1         | 334                                                | 29.1           | 739                                                | 32.7           | 830                           |                        |                              |

## คู่มือเริ่มต้นโปรเจ็กเตอร์

เชื่อมต่อสายไฟ และอุปกรณ์แหล่งสัญญาณต่าง ๆ

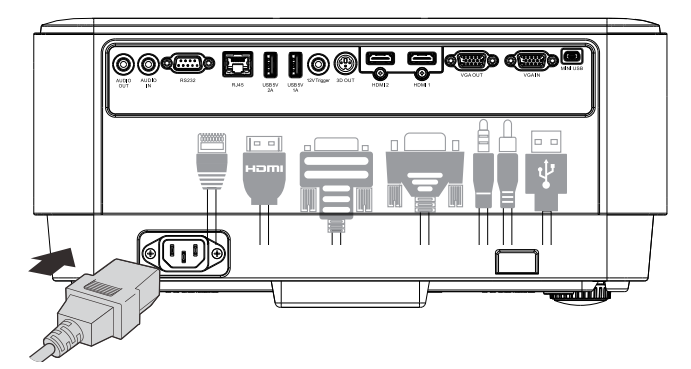

 เชื่อมต่อสายไฟที่ให้มา และอุปกรณ์แหล่งสัญญาณของคุณอย่างแน่นหนา (HDMI, USB, VGA, RJ45, คอมพิวเตอร์, ฯลฯ) เมื่อเชื่อมต่อ ไฟเพาเวอร์ LED จะติดเป็นสีเขียว

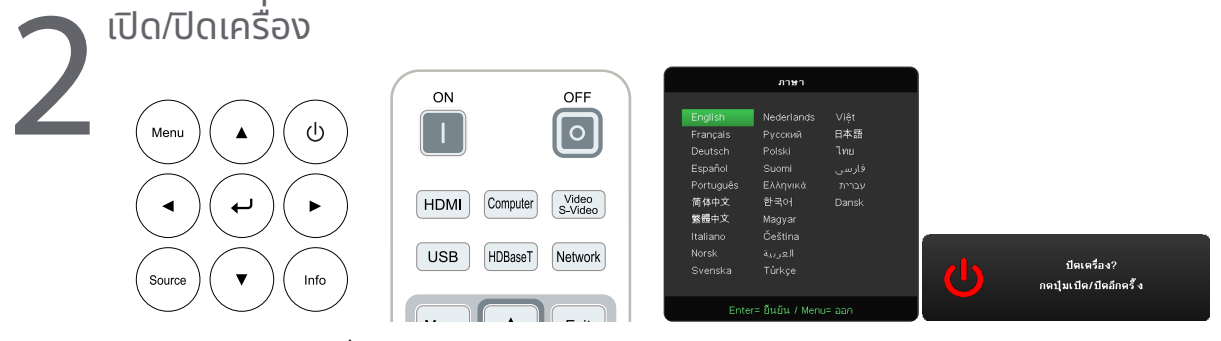

- เปิดเครื่อง: กด <sup>(1)</sup> บนโปรเจ็กเตอร์ หรือ เปิด บนรีโมทคอนโทรล ไฟ LED เพาเวอร์จะกะพริบเป็นสีเขียว หน้าจอเริ่มต้นจะแสดงขึ้นเป็นเวลาประมาณ 30 วินาที
- ครั้งแรกที่คุณเปิดเครื่องโปรเจ็กเตอร์ คุณสามารถเลือกภาษาที่คุณต้องการใช้ได้ดู การตั้งค่าภาษา ในหน้า 36
- ปิดเครื่อง: กด <sup>(1)</sup> บนโปรเจ็กเตอร์ หรือ ปิด บนรีโมทคอนโทรล ข้อความ "ปิดเครื่อง? /กดปุ่มเปิด/ปิดอีกครั้ง" จะปรากฏบนหน้าจอกดปุ่มเปิด/ปิดอีกครั้ง เพื่อยืนยันว่า ต้องการปิดเครื่องโปรเจ็กเตอร์

# 3

#### เลือกอุปกรณ์แหล่งสัญญาณ

- กดปุ่ม แหล่งสัญญาณ และใช้ ▼ ▲ เพื่อเลื่อนระหว่างอุปกรณ์แหล่งสัญญาณต่าง ๆ
- 🔸 กุด 🕂 เพื่อเลือกอุปกรณ์แหล่งสัญญาณ

| แหล่งสัญญาณ                           |  |
|---------------------------------------|--|
| HDMI 1 D<br>HDMI 2 D<br>กอมพิวเทอร์ โ |  |
| Enter= ยืนยัน / Menu= ออก             |  |

คอมโพเนนต์ ได้รับการสนับสนุนผ่านอะแดปเตอร์ RGB เป็นคอมโพเนนต์

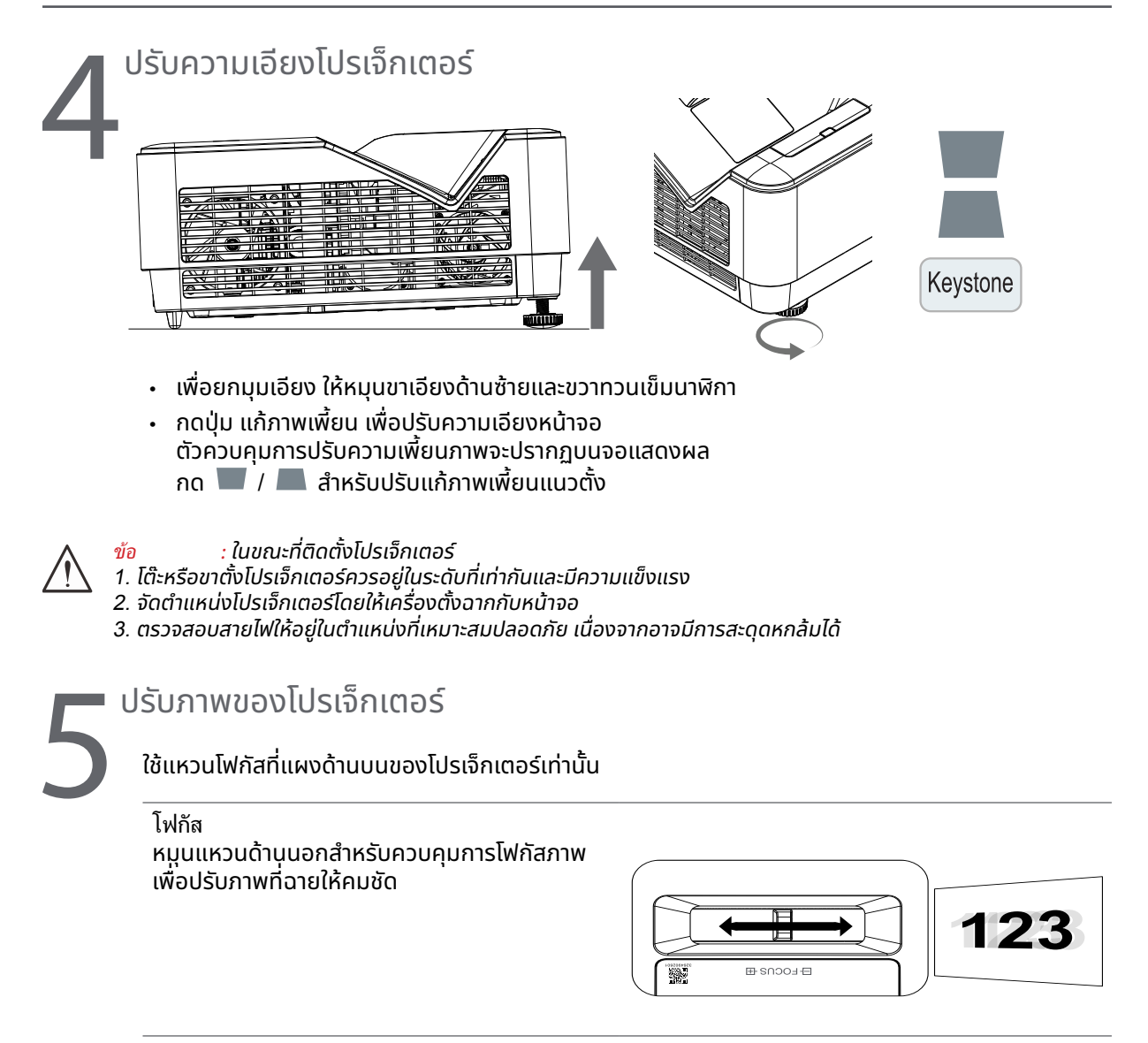

## 3.การตั้งค่าเมนูทีแสดงบนหน้าจอ (OSD)

## ตัวควบคุมเมนู OSD

เมนูที่แสดงบนหน้าจอ (OSD) อนุญาตให้คุณทำการปรับภาพ เปลี่ยนแปลงการตั้งค่าต่าง ๆ และตรวจสอบสถานะ ปัจจุบันของโปรเจ็กเตอร์

#### การใช้ระบบเมนู OSD

้คุณสามารถใช้รีโมทคอนโทรล หรือปุ่มควบคุมบนโปรเจ็กเตอร์เพื่อเลื่อนและทำการเปลี่ยนแปลง OSD

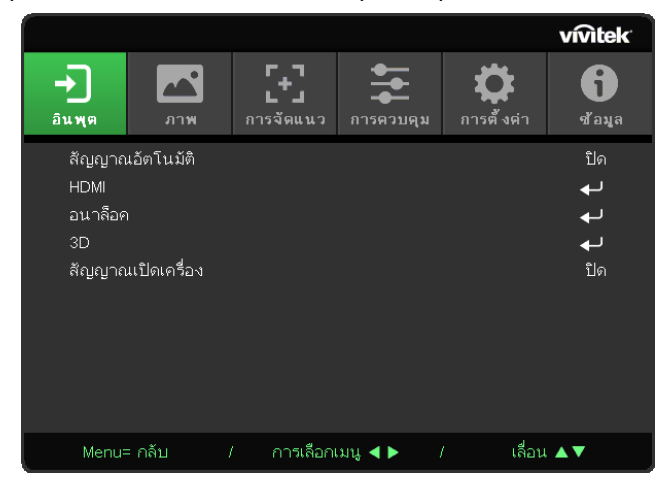

- เพื่อที่จะเข้าสู่เมนู OSD กดปุ่ม เมนู
- มีไอคอนเมนูที่ระดับสูงสุดหกเมนู กดปุ่ม ◀ / ▶ เพื่อเลือกเมนู
- กดปุ่ม ▼/▲ เพื่อเลื่อนภายในเมนูย่อยต่าง ๆ
- กดปุ่ม 
   / 
   เพื่อเปลี่ยนแปลงการตั้งค่าเมนูย่อย
- กด เพื่อเข้าไปยังการตั้งค่าเมนูย่อยขั้นสูง
- กดปุ่ม เมนู เพื่อปิด OSD หรือออกจากเมนูย่อย
- กดปุ่ม ออก เพื่อกลับไปยังเมนูก่อนหน้า

ี้ขึ้นอยู่กับสัญญาณของวิดีโอ ไม่ใช่รายการทั้งหมดใน OSD จะใช้ได้ ตัวอย่างเช่น ตัวอย่างเช่น คุณสามารถปรับเปลี่ยนรายการ ตำแหน่งแนวนอน/แนวตั้ง ในเมนู อนาล็อก ได้เมื่อเชื่อมต่อเข้ากับ PC เท่านั้น รายการที่ใช้ไม่ได้จะไม่สามารถเข้าถึงได้และเป็นสีเทา

#### เมนู อินพุต

| สัญญาณอัตโนมัติ       | เปิด/ปิด                                                            | _                              |             |                                     |                         |                         |                    |
|-----------------------|---------------------------------------------------------------------|--------------------------------|-------------|-------------------------------------|-------------------------|-------------------------|--------------------|
|                       | L                                                                   |                                |             |                                     |                         |                         | vivitek            |
| HDMI                  | ปริภูมิสี HDMI: อัตโนมัติ, RGB,<br>YUV                              | <b>→</b><br>อินพุต             | <b>л</b> тж | <b>ค</b> า<br><b>ม</b><br>การจัดแนว | <b>ราว</b><br>การควบคุม | <b>ต่</b><br>การตั้งค่า | <b>เ</b><br>ซ้อมูล |
|                       | ช่วง HDMI:  ອັຕໂuມັຕิ, ເຕົມรູປ<br>ແບບ, ຈຳກັດ                        | สญญาณ<br>HDMI<br>อนาล็อค<br>รก | อดเนมต      |                                     |                         |                         | บด<br>↓<br>↓<br>↓  |
|                       | เคลื่อนไหวทันที: เปิด/ปิด                                           | งบ<br>สัญญาณ                   | เปิดเครื่อง |                                     |                         |                         | <b>ป</b> ิด        |
| อนาล็อค               | ตำแหน่งแนวนอน                                                       |                                |             |                                     |                         |                         |                    |
|                       | ตำแหน่งแนวตั้ง                                                      |                                |             |                                     |                         | ł                       |                    |
|                       | เฟส                                                                 | Menu=                          | กลับ        | / การเลือก                          | เมนู ◀ ▶ 🦷 /            | เลือน                   |                    |
|                       | นาฬกา                                                               |                                |             |                                     |                         |                         |                    |
|                       | ซิงค์อัตโนมัติ: เปิด/ปิด                                            |                                |             |                                     |                         |                         |                    |
| 3D                    | 3D: ปิด, DLP-Link, IR<br>การซิงค์ 3D แบบกลับด้าน: เปิด/<br>มีค      |                                |             |                                     |                         |                         |                    |
|                       | รูปแบบ 3D: เฟรมซีเควนเชียล, บน<br>/ ล่าง, เคียงข้างกัน, เฟรมแพคกิ้ง |                                |             |                                     |                         |                         |                    |
| สัญญาณเปิด<br>เครื่อง | เปิด/ปิด                                                            |                                |             |                                     |                         |                         |                    |

#### สัญญาณอัตโนมัติ

- กด ← และใช้ ◀/▶ เพื่อตั้งค่าการปิด/ เปิด
- ปิด: เลือกสัญญาณอินพุตด้วยตัวเอง
- เปิด: ให้โปรเจ็กเตอร์ค้นหาสัญญาณอินพุตให้โดยอัตโนมัติ..

#### HDMI

- กด ← และใช้ ▼/▲ เพื่อเลื่อนภายในเมนูย่อย
- ปริภูมิลี HDMI: ตั้งค่าปริภูมิสี HDMI
   อัตโนมัติ: ตามเฟรมข้อมูล HDMI เพื่อตรวจจับปริภูมิสีโดยอัตโนมัติ
   RGB: บังคับให้เลือกปริภูมิสี RGB
   YUV: บังคับให้เลือกปริภูมิสี YUV
- ช่วง HDMI: ใช้ ◀/► เพื่อตั้งค่าเป็น อัตโนมัติ/ เต็มรูปแบบ/ จำกัด อัตโนมัติ: ตามเฟรมข้อมูล HDMI เพื่อตรวจจับช่วงสีโดยอัตโนมัติ เต็มรูปแบบ: บังคับให้เลือกเต็มช่วง (0~255) จำกัด: บังคับให้เลือกช่วงที่จำกัด (16~235)
- เคลื่อนไหวทันที:
   ปิด: ปิดใช้งานฟังก์ชั่น และใช้พารามิเตอร์การจัดแนวตามปกติ
   เปิด: เปิดใช้งานฟังก์ชั่น และพารามิเตอร์การจัดแนวกลับเป็นค่าเริ่มต้

#### อนาล็อค

• กด ← และใช้ ▼/▲ เพื่อเลื่อนภายในเมนูย่อย

- ตำแหน่งแนวนอน:ใช้ ◀/► เพื่อปรับตำแหน่งการแสดงผลในทิศทางแนวนอน
- ตำแหน่งแนวตั้ง:ใช้ </>
- เฟส:ใช้ 
   เพื่อปรับและลดความผิดเพี้ยนของภาพ หรือสภาพที่ภาพไม่นิ่ง
- นาฬิกา:ใช้ 
   เพื่อปรับและลดความผิดเพี้ยนของภาพ หรือสภาพที่ภาพไม่นิ่ง
- ขิงค์อัตโนมัติ:ใช้ ◀/► เพื่อเลือกการเปิด/ปิด เพื่อล็อคการซิงค์ภาพ

#### 3D

- ก่อนที่จะดำเนินการตั้งค่า 3D ตรวจดูให้แน่ใจว่าได้เชื่อมต่อสัญญาณอินพุตที่มี 3D ซิงค์แล้ว
- 3D:ใช้ ◀/▶ เพื่อเปิดใช้งานหรือปิดใช้งานฟังก์ชั่น 3D ปิด:ปิดใช้งานฟังก์ชั่น 3D DLP-Link:เปิดใช้งานการซิงค์ 3D ภายใน IR:เปิดใช้งานการซิงค์ 3D ภายนอก
- ซิงค์ 3D แบบกลับด้าน:ใช้ ◀/► เพื่อสลับสัญญาณ 3D จาก L/R หรือ R/L เปิด:เปิดใช้งานสัญญาณกลับด้าน ปิด:เล่นตามสัญญาณล็อคอัตโนมัติ
- รูปแบบ 3D:ใช้ ◀/► เพื่อเลือกชนิดรูปแบบ 3D:
   เฟรมซีเควนเชียล, บน/ล่าง, เคียงข้างกัน, เฟรมแพคกิ้ง

ผู้ที่มีความไวต่อแสง หรือแพ้แสง มีสุขภาพไม่ดี และมีประวัติของโรคหัวใจและหลอดเลือด

ผู้ที่เหนื่อยล้าหรืออดนอน

ผู้ที่อยู่ภายใต้ฤทธิ์ของยา หรือแอลกอฮอล์

โดยปกติ การชมภาพ 3D นั้นมีความปลอดภัย อย่างไรก็ตาม บางคนอาจมีอาการไม่สะดวกสบาย ดูแนวทางที่ได้รับการแก้ไขและเผย แพร่โดย 3D League เมื่อวันที่ 10 ธันวาคม 2008 ซึ่งระบุว่าผู้ที่ดูภาพ 3D จำเป็นต้องหยุดพักอย่างน้อย 5 ถึง 15 นาที ทุกสามสิบ นาทีหรือหนึ่งชั่วโมง

## สัญญาณเปิดเครื่อง

• ใช้ ◀/▶ เพื่อตั้งค่าการเปิด/ ปิด เพื่อเปิดใช้งานหรือปิดใช้งาน การเปิดครื่องอัตโนมัติโดยสัญญาณอินพุต

#### เมน ภาพ

| โหมดภาพ       | การนำเสนอ                                                |                        |           |                          |                   |            | willtak            |
|---------------|----------------------------------------------------------|------------------------|-----------|--------------------------|-------------------|------------|--------------------|
|               | สว่าง                                                    | -7                     |           | г <u>,</u> л             | • <u>-</u>        | *          | VIVILER            |
|               | ภาพยนตร์                                                 | <b>ว</b><br>อินพุต     | AA<br>ภาพ | <b>L</b> ัป<br>การจัดแนว | <b>สา</b> รควบคุม | การตั้งต่า | ปี<br>ซ้อมูล       |
|               | เกม                                                      | โหมดภาพ                | N         |                          |                   | റി         | รนำเสนอ            |
|               | sRGB                                                     | ความสว่าง<br>ความเข้ม  |           |                          |                   |            | 50<br>50           |
|               | DICOM                                                    | ViviBlack<br>การจัดการ | รสั       |                          |                   |            | به<br>به           |
|               | ผู้ใช้ (การนำเสนอ)                                       | ขึ้นสูง<br>รีเซ็ตโนน   | ดอาพ      |                          |                   |            | ليه                |
|               | HDR                                                      |                        | 907 FP4   |                          |                   |            | <b>₽</b>           |
|               |                                                          |                        |           |                          |                   |            |                    |
| ความสว่าง     | 0~100                                                    | Menu= r                | กลับ .    | / การเลือก               | เมนู ┥ 🕨 🛛        | / เลื่อน   | ▲▼                 |
|               |                                                          |                        |           |                          |                   |            | www.tek            |
| ความเข้ม      | 0~100                                                    | -J                     |           | r_1                      | <b>•</b>          | <b>n</b>   | A                  |
|               | _                                                        | <b>้</b><br>อินพุต     | ภาพ       | <b>∟่</b> _<br>การจัดแนว | <br>การดวบคุม     | การตั้งต่า | <b>ป</b><br>ช้อมูล |
| ViviBlack     | แสงโปรเจ็กเตอร์: เปิด/ปิด                                | ເທັ່ນ ຕ                |           | ขึ้นสูง > ไ              | วท์บาลานซ์        |            |                    |
|               | _                                                        | ເໜິ່ມ G                |           |                          |                   |            |                    |
| การจัดการสี   | ā: R/G/B/C/M/Y/W                                         | เพิ่ม B<br>ลด R        |           |                          |                   |            |                    |
|               | เฉดสี: 0~100                                             | ลด G<br>ลด B           |           |                          |                   |            | 0<br>0             |
|               | ความอิ่มตัว: 0~100                                       |                        |           |                          |                   |            |                    |
|               | เกน: 0~100                                               |                        |           |                          |                   |            |                    |
|               | _                                                        | Menu= r                | กลับ .    | / การเลือก               | เมนู ┥ 🕨 👘        | / เลื่อน   | ▲▼                 |
| ขั้นสูง       | สีสดใส: 0~10                                             |                        |           |                          |                   |            |                    |
|               | ความชัด: 0~31                                            |                        |           | รเชตเท                   | <b>เมดภาพ</b>     |            |                    |
|               | แกมมา: 1.8, 2.0, 2.2, 2.4, B&W,<br>เส้น                  |                        |           |                          |                   |            |                    |
|               | อุณหภูมิสี: อบอุ่น, ธรรมดา, เย็น                         |                        | ตกล       | 3                        |                   | กเลิก      |                    |
|               | ไวท์บาลานซ์:<br>R/G/B เกน: 0~100<br>R/G/B ออฟเซ็ต: 0~100 |                        |           |                          |                   |            |                    |
| รีเซ็ตโหมดภาพ | ตกลง / ยกเลิก                                            |                        |           | Menu                     | = กลับ            |            |                    |
|               |                                                          | 1                      |           |                          |                   |            |                    |

#### โหมดภาพ

- ใช้ 
   เพื่อเลือกโหมดตามความชอบส่วนบุคคล
- การนำเสนอ: แนะนำให้ใช้ เอฟเฟ็กต์การฉายภาพที่ดีที่สุดสำหรับการนำเสนอ
- สว่าง: โหมดนี้เหมาะสำหรับสภาพแวดล้อมการทำงานที่ต้องการเอาต์พุตที่มีความสว่างสูงสุด
- ภาพยนตร์: เพื่อให้ความสมดุลแสงที่ดีระหว่างความอิ่มของสี คอนทราสต์ และความสว่าง แนะนำให้ใช้ในสภาพแวดล้อมที่มืด
- เกม: ใช้สำหรับวิดีโอเกม
- sRGB: เหมาะสำหรับสี RGB เพื่อให้ได้ภาพที่เหมือนมีชีวิตจริง ด้วยการตั้งค่าความสว่างที่จำกัด
- DICOM: เพื่อใช้สำหรับระบบภาพดิจิตอล และการสื่อสารทางการแพทย์
- ผู้ใช้: การปรับแต่งตามความชอบของคุณด้วยความสว่าง, คอนทราสต์, สี

- HDR: 1. แสดงผลเท่านั้น (เมื่อตรวจจับข้อมูล HDMI HDR อัตโนมัติ โหมดภาพจะเปลี่ยนไปเป็น HDR โดยอัตโนมัติ และไม่สามารถปรับค่าได้)
- เมื่อโหมดภาพเป็น HDR รายการต่าง ๆ ของภาพจะเป็นสีเทาจาง และไม่สามารถปรับค่าได้ (เฉพาะรายการ ViviBlack ที่สามารถปรับได้เมื่อโหมดภาพเป็น HDR)
- 3. HDR ใช้ได้เฉพาะบน HDMI1/HDMI2 เท่านั้น

#### ความสว่าง

กด และใช้ (ม่อเพิ่มหรือลดระดับความสว่างของภาพ

#### ความเขม

กด และใช้ (มื่อปรับระดับความเข้มของภาพ.

#### ViviBlack

เพื่อเร่งระดับสีดำของภาพที่ฉายแบบไดนามิกตามเนื้อหาของสัญญาณอินพุต

- กด และใช้ /▲ เพื่อเลื่อนภายในเมนย่อย
- ร์: ใช้ ◀/▶ เพื่อเปิด/ปิด

#### การจัดการสี

- กด และใช้ /▲ เพื่อเลื่อนภายในเมนย่อย
- :เพื่อเลือกและปรับสี (สีแดง,สีเขียว,สีน้ำเงิน,สีฟ้า,สีม่วง,สีเหลือง,สีขาว)
- : ใช้ ◀/▶ เพื่อปรับค่าฮิวของสี
- : ใช้ ◀/▶ เพื่อปรับค่าความอิ่มตัวของสี
- : ใช้ ◀/▶ เพื่อปรับค่าเกนของสีตัวเลือกทั้งสามเหล่านี้ ถูกใช้ในการปรับช่วงของอินพตสีสำหรับทั้งภาพ ้ถ้ามีสีแดง สีเขียว หรือสีน้ำเงินปริมาณเล็กน้อยปรากฦในบริเ^ณสีเทา ให้ลดระดับเกนของ่สีที่ตรงกันอย่างเหมาะสม ้ในขณะที่ค่าเกนเพิ่มขึ้น คอนทราสต์ของภาพจะต่ำลง

#### ขั้นสง

- กด ← และใช้ ▼/▲ เพื่อเลื่อนภายในเมนูย่อย
- : ใช้ ◀/▶ เพื่อปรับภาพให้มีสีสุดใส
- : ใช้ ◀/▶ เพื่อปรับความชัดของภาพ
- : ใช้ ◀/▶ เพื่อเลือกความเข้มของสีที่แตกต่างกันในภาพ
- ้เมื่อแสงแวดล้อมสว่างมาก ซึ่งอาจส่งผลกระทบกับภาพที่ฉายในบริเวณที่มืด , คณสามารถเปลี่ยนค่าแกมม่าเพื่อปรับ ้ความเข้มของสีได้ ตัวเลือกที่ใช้ได้คือ 1.8, 2.0, 2.2, 2.4, B&W, เส้น
- : ใช้ ◀/▶ เพื่อเลือกอณหภูมิสีอุ่น:ทำให้สีขาวในภาพเป็นสีแดงมากขึ้น ู้ปกติ: สีขาวปรากฦเป็นสีปกติ่ ้เย็น:ทำให้สีขาวในภาพเป็นสีฟ้ามากขึ้น
- ไวท์บาลานซ์: กด ← และใช้ ▼/▲ เพื่อเลื่อนภายในเมนูย่อย ้ใช้ ◀/▶ เพื่อปรับค่าเกน และออฟเซ็ตของ สีแดง. สีเขีย<sup>้</sup>ว. สีน้ำเงิน สำหรับไวท์บาลานซ์ ้เกน: ปรับระดับคอนทราสต์ของสีแดง, สีเขียว, สีน้ำเงิน ้ออฟเซ็ต: ปรับระดับความสว่างของสีแดง, สีเขียว, สีน้ำเงิน

#### รีเซ็ตโหมดกาพ

้ฟังก์ชั่นนี้จะรีเซ็ตโหมดภาพทั้งหมด กลับเป็นการตั้งค่าเริ่มต้น

"รีเซ็ตโหมดภาพ" จะรีเซ็ตตามสัญญาณอินพตเท่านั้น

#### เมนู การจัดแนว

| อัตราส่วน              | เติม / 4:3 / 16:9 / กล่องจดหมาย /                            |                                           |                         |           | -                       | vivitek              |
|------------------------|--------------------------------------------------------------|-------------------------------------------|-------------------------|-----------|-------------------------|----------------------|
|                        | 2.35:1                                                       | อินพุต ภาพ                                | <b>[+]</b><br>การจัดแนว | การควบคุม | <b>ผ้</b><br>การตั้งต่า | <b>ไ</b><br>ซ้อมูล   |
| ซูมดิจิตอล             | -10 ~ +10                                                    | อัตราส่วน<br>ชูมดิจิตอล                   |                         |           |                         | ເຫີນ<br>0            |
|                        |                                                              | แก้ภาพเพี้ยนแนวนอน<br>เลื่อนภาพแนวนอน     |                         |           |                         |                      |
| แก้ภาพเพี้ยนแนว<br>นอน | -30 ~ +30                                                    | เลื่อนภาพแนวตั้ง<br>การฉาย<br>รูปแบบทดสอบ |                         |           | Ģ                       | 0<br>ก้านหน้า<br>ปิด |
|                        |                                                              |                                           |                         |           |                         |                      |
| เลื่อนภาพแนวนอน        | -50 ~ +50                                                    | Menu= กลับ                                | / การเลือกเ:            | มนู ◀ ►   | / เลื่อน                | ▲▼                   |
| เลื่อนภาพแนวตั้ง       | -50 ~ +50                                                    |                                           |                         |           |                         |                      |
|                        | 1                                                            |                                           |                         |           |                         |                      |
| การฉาย                 | ด้านหน้า / ด้านหลัง / ด้านหน้า +<br>เพดาน / ด้านหลัง + เพดาน |                                           |                         |           |                         |                      |
|                        |                                                              |                                           |                         |           |                         |                      |
| รูปแบบทดสอบ            | ปิด / ตาราง                                                  |                                           |                         |           |                         |                      |

#### อัตราส่วน

• ใช้ ◀/▶ เพื่อเลือกอัตราส่วนภาพ (เติม, 4:3, 16:9 , กล่องจดหมาย, 2.35:1)

#### ซูมดิจิตอล

ใช้ ◀/▶ เพื่อขยายภาพที่ฉาย

## แก้ภาพเพี้ยนแนวนอน

ใช้ ◀/▶ เพื่อปรับค่าเพื่อแก้ไขความผิดเพี้ยนของภาพในแนวตั้ง

#### เลื่อนภาพแนวนอน

 ใช้ ◀/► เพื่อเลื่อนภาพตามแนวนอน (ซ้าย / ขวา) ช่วงการเลื่อนตามแนวนอนมากที่สุดสามารถทำได้คือ 50%

## เลื่อนภาพแนวตั้ง

 ใช้ ◀/► เพื่อเลื่อนภาพตามแนวตั้ง (ขึ้น / ลง) ช่วงการเลื่อนตามแนวตั้งมากที่สุดสามารถทำได้คือ 50%

#### การฉาย

- ใช้ ◀/▶ เพื่อเลือกตำแหน่งการฉาย
- งโต๊ะด้านหน้า: ติดตั้งโปรเจ็กเตอร์บนโต๊ะ และฉายภาพไปทางด้านหน้า
- โต๊ะด้า : ติดตั้งโปรเจ็กเตอร์บนโต๊ะ และฉายภาพจากด้านหลังของหน้าจอ
- ด้านหน้า: ยึดโปรเจ็กเตอร์บนเพดาน และฉายภาพไปทางด้านหน้า
- ด้า : ยึดโปรเจ็กเตอร์บนเพดาน และฉายภาพจากด้านหลังของหน้าจอ

#### รูปแบบทดสอบ

ใช้ ◄/▶ เพื่อเลือก ปิด / ตาราง, เปิดใช้งานภาพรูปแบบทดสดบอ ภาพรูปแบบทดสอบ
 Vivitek - DU775Z-UST ซีรีส์

#### เมนู การควบคุม

| เปิดเครื่องโดยตรง       | เปิด/ปิด                                    |                                                                       |                                      | vívitek                                                          |
|-------------------------|---------------------------------------------|-----------------------------------------------------------------------|--------------------------------------|------------------------------------------------------------------|
| แหล่งกำเนิดแสง          | ์<br>โหมดแสง:<br>ปกติ (100%), ประหยัด (80%) | →<br>อินพุต<br>เปิดเครื่องโดยตรง                                      | <b>โรโ</b> ระ<br>การจัดแนว การควบคุม | क्रि         क           การตั้งต่า         ช้อมูล           ปิด |
|                         | แสงกำหนดเอง: 25~100                         | แหล่งกำเนิดแสง<br>ความสูงระดับสูง<br>ID การควบคุมระยะไกล<br>เครือข่าย |                                      | ู่                                                               |
| ความสูงระดับสูง         | ปกติ / สูง                                  |                                                                       |                                      |                                                                  |
| ID การควบคุม<br>ระหะไถว | ค่าเริ่มต้น (0)/ 1/ 2/ 3/ 4/ 5/ 6/ 7        |                                                                       |                                      | 4                                                                |
| 5-0-116                 |                                             | Menu=∩ลับ /<br>เ                                                      | การเลือกเมนู ┥ 🕨 🧠                   | / เลือน ▲▼                                                       |
| เครือข่าย               | สถานะเครือข่าย:<br>เชื่อมต่อ, เลิกเชื่อมต่อ |                                                                       |                                      |                                                                  |
|                         | DHCP: เปิด/ปิด                              |                                                                       |                                      |                                                                  |
|                         | IP แอดเดรส:<br>0~255,0~255,0~255,0~255      |                                                                       |                                      |                                                                  |
|                         | ้ซับเน็ตมาสก์:<br>0~255,0~255,0~255,0~255   |                                                                       |                                      |                                                                  |
|                         | เกตเวย์:<br>0~255,0~255,0~255,0~255         |                                                                       |                                      |                                                                  |
|                         | DNS:<br>0~255,0~255,0~255,0~255             |                                                                       |                                      |                                                                  |
|                         | ใช้: ตกลง / ยกเลิก                          |                                                                       |                                      |                                                                  |

## เปิดเครื่องโดยตรง

 ใช้ ◀/► เพื่อเปิด/ปิดตามค่าเริ่มต้น ฟังก์ชั่นนี้ถูกตั้งค่าเป็น ปิด เมื่อตั้งค่าเป็น เปิด, โปรเจ็กเตอร์จะเปิดเครื่องโดย อัตโนมัติเมื่อเปิดไฟ AC ในครั้งหน้า คุณสามารถใช้ฟังก์ชั่นนี้ และสวิตช์เปิดปิด (แทนที่จะใช้รีโมทคอนโทรล) เพื่อเปิด โปรเจ็กเตอร์

#### แหล่งกำเนิดแสง

- กด ← และใช้ ▼/▲ เพื่อเลื่อนภายในเมนูย่อย
- โหมดแสง: ใช้ ◀/▶ เพื่อเลือก (ปกติ, ประหยัด, แสงกำหนดเอง)
- เช้ ◀/► เพื่อปรับระดับความสว่างระหว่าง 25% ถึง 100%

#### ความสูงระดับสูง

• ใช้ ◀/▶ เพื่อปรับความเร็วพัดลมทำความเย็น (ปกติ, สูง)

#### ID การควบคุมระยะไกล

แสดง ID โปรเจ็กเตอร์ และหมายเลข ID รีโมทคอนโทรลปัจจุบัน เพื่อตั้งค่า ID ที่ไม่ซ้ำกันสำหรับโปรเจ็กเตอร์และควบคุม อย่างอิสระ

#### เครือข่าย

้ ใช้ฟังก์ชั่นนี้ เพื่อกำหนดค่าการตั้งค่าเครือข่าย เพื่อที่คุณสามารถควบคุมโปรเจ็กเตอร์ผ่านเครือข่ายได้

- กด ← และใช้ ▼/▲ เพื่อเลื่อนภายในเมนูย่อย
- สถานะเครือข่าย: เชื่อมต่อ / ตัดการเชื่อมต่อไปยังเครือข่ายอัคโนมัติ
- DHCP: ใช้ ◄/► เพื่อตั้งค่า DHCP เป็นเปิด / ปิด
   เมื่อ DHCP ถูกตั้งค่าเป็น เปิด, DHCP เซิร์ฟเวอร์ของโดเมน จะกำหนด IP แอดเดรสให้กับโปรเจ็กเตอร์ IP แอดเดรส จะปรากฏบนหน้าต่าง IP แอดเดรส โดยไม่ใช้อินพุตใด ๆ ถ้าโดเมนไม่สามารถกำหนด IP แอดเดรสใด ๆ ได้, 0.0.0.0 จะแสดงบนหน้าต่าง IP แอดเดรส
- IP แอดเดรส: กด ← เพื่อแสดงหน้าต่างการป้อน IP แอดเดรส ใช้ ◀/▶ เพื่อเลือกตัวเลขในแอดเดรสที่จะเปลี่ยนแปลง ใช้ ▼/▲ เพื่อเพิ่มหรือลดตัวเลขใน IP แอดเดรส (ตัวอย่าง: IP แอดเดรสของเครือข่าย 172. xxx. xxx. xxx)
- ขับเน็ตมาสก์: ตั้งค่าซับเน็ตมาสก์ วิธีการป้อนเหมือนกับการตั้งค่า IP แอดเดรส
- เกตเวย์: ตั้งค่าเกตเวย์ วิธีการป้อนเหมือนกับการตั้งค่า IP แอดเดรส
- DNS: ตั้งค่า DNS วิธีการป้อนเหมือนกับการตั้งค่า IP แอดเดรส
- ใช้: กด ← และใช้ ▼/▲ เพื่อเลื่อนภายในเมนูย่อย

#### การทำงานของเทอร์มินัล LAN แบบมีสาย

้นอกจากนี้ คุณสามารถควบคุมและตรวจดูแลโปรเจ็กเตอร์ระยะไกลจาก PC (หรือโน้ตบุ๊ค) ผ่าน LAN แบบมีสายได้ ความ สามารถในการใช้งานได้กับกล่องควบคุม Crestron / AMX (Device Discovery) / Extron ช่วยให้ไม่เพียงแค่สามารถ จัดการโปรเจ็กเตอร์บนเครือข่ายได้ แต่ยังสามารถจัดการจากแผงควบคุมบนหน้าจอเบราเซอร์ของ PC (หรือโน้ตบุ๊ค) ได้ ด้วย

- Crestron เป็นเครื่องหมายการค้าจดทะเบียนของ Crestron Electronics, Inc. ของประเทศสหรัฐอเมริกา
- Extron เป็นเครื่องหมายการค้าจดทะเบียนของ Extron Electronics, Inc. ของประเทศสหรัฐอเมริกา
- AMX เป็นเครื่องหมายการค้าจดทะเบียนของ AMX LLC ของประเทศสหรัฐอเมริกา
- PJLink ใช้สำหรับการลงทะเบียนเครื่องหมายการค้าและโลโก้ ในญี่ปุ่น สหรัฐอเมริกา และประเทศอื่นๆ โดย JBMIA

#### อุปกรณ์ภายนอกทีสนับสนุน

โปรเจ็กเตอร์นี้ได้รับการสนับสนุนโดยคำสั่งที่ระบุของตัวควบคุม Crestron Electronics และซอฟต์แวร์ที่เกี่ยวข้อง (เช่น RoomView®)

#### http://www.crestron.com/

โปรเจ็กเตอร์นี้ได้รับการสนับสนุนโดย AMX ( Device Discovery )

http://www.amx.com/

โปรเจ็กเตอร์นี้สอดคล้องในการสนับสนุนอุปกรณ์ Extron สำหรับการอ้างอิง

http://www.extron.com/

โปรเจ็กเตอร์นี้สนับสนุนคำสั่งทั้งหมดของ PJLink คลาส 1 (เวอร์ชัน 1.00)

#### http://pjlink.jbmia.or.jp/english/

สำหรับรายละเอียดของข้อมูลเกี่ยวกับชนิดต่างๆ ของอุปกรณ์ภายนอกซึ่งสามารถเชื่อมต่อเข้ากับพอร์ต LAN/RJ45 และควบคุมโปรเจ็กเตอร์จากระยะไกลได้, รวมทั้งคำสั่งควบคุมที่สนับสนุนสำหรับอุปกรณ์ภายนอกแต่ละอย่าง โปรด ติดต่อกับทีมบริการสนับสนุนโดยตรง

#### การเชือมต่อกับ LAN

1. เชื่อมต่อสายเคเบิล RJ45 เข้ากับพอร์ต RJ45 บนโปรเจ็กเตอร์และ PC (โน้ตบุ๊ค)

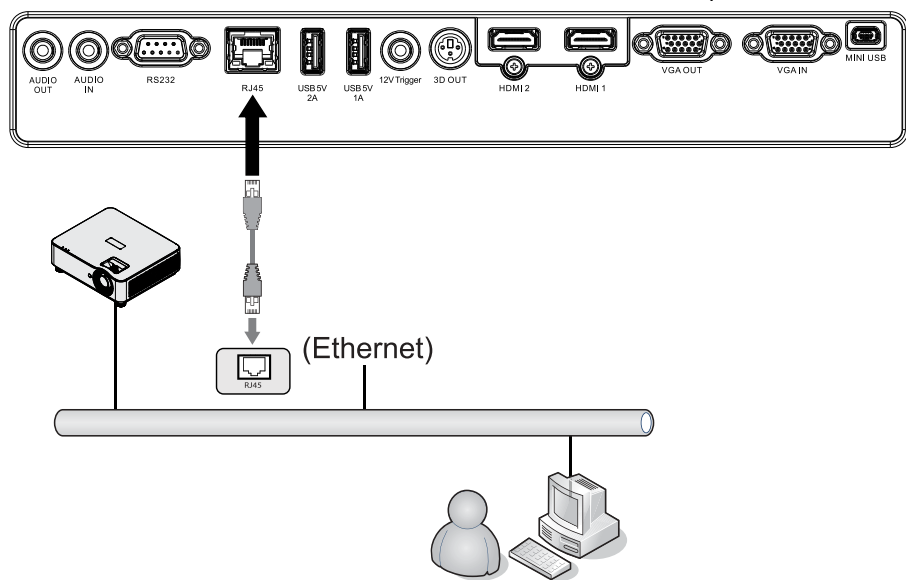

2. บน PC (แล็ปท็อป) เลือก เริ่มต้น → แผงควบคุม → เครือข่ายและอินเทอร์เน็ต

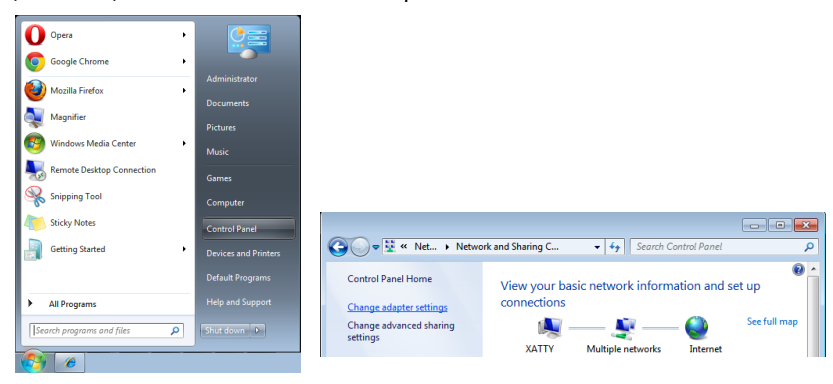

- 3. คลิกขวาที่ การเชื่อมต่อแลน และเลือก คุณสมบัติ
- 4. ในหน้าต่าง คุณสมบัติ เลือกแท็บ ระบบเครือข่าย และเลือก Internet Protocol (TCP/IP)
- 5. คลิก คุณสมบัติ
- ี่ 6. คลิก ใช้ IP แอดเดรสต่อไปนี้ และกรอก IP แอดเดรส และซับเน็ตมาสก์ จากนั้นคลิก ตกลง

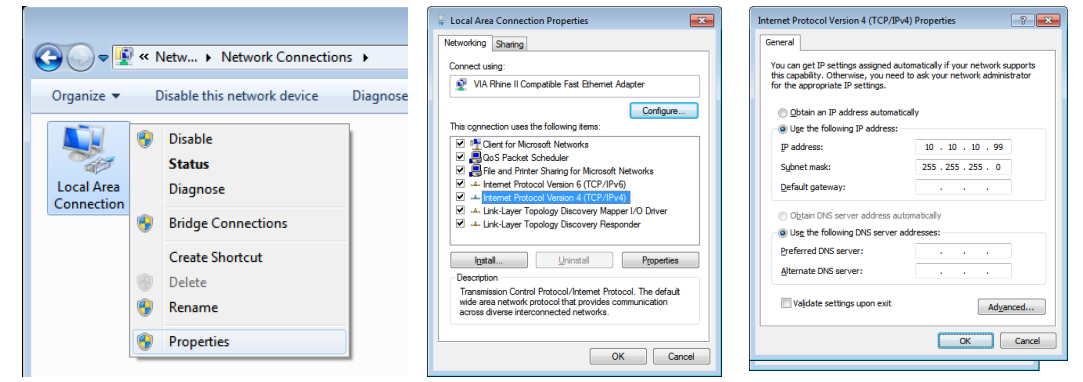

- 7. กดปุ่ม เมนู บนโปรเจ็กเตอร์
- 8. เลือก การตั้งค่า2 → ขั้นสูง1 → เครือข่าย
- 9. หลังจากเข้าไปยัง เครือข่าย, ป้อนสิ่งต่อไปนี้:
  - DHCP: ປົດ
  - IP แอดเดรส: 10.10.10.10
  - ซับเน็ตมาสก์: 255.255.255.0
  - เกตเวย์: 0.0.0.0
  - DNS เซิร์ฟเวอร์: 0.0.0.0

#### 10. กด (ป้อน) / 🕨 เพื่อยืนยันการตั้งค่า

เปิดเว็บเบราว์เซอร์

(ตัวอย่างเช่น Microsoft Internet Explorer)

| EThis page can't be displayed - Windows Internet Explorer                    |            |
|------------------------------------------------------------------------------|------------|
| 중 🕞 🗢 📧 Http://10.10.10/ 오르 🐄 🎯 This page can't be displayed 🗴               |            |
|                                                                              |            |
|                                                                              |            |
|                                                                              |            |
| I his page can't be disc                                                     | laved      |
| 1                                                                            | - <b>y</b> |
| <ul> <li>Make sure the web address http://10.10.10.10 is correct.</li> </ul> |            |
| <ul> <li>Look for the page with your search engine.</li> </ul>               |            |
| <ul> <li>Refresh the page in a few minutes.</li> </ul>                       |            |
|                                                                              |            |
| Fix connection problems                                                      |            |
|                                                                              |            |

11. ในแถบที่อยู่ ป้อน IP แอดเดรส: 10.10.10.10.

#### 12. กด (ป้อน) / 🕨

โปรเจ็กเตอร์ถูกตั้งค่าสำหรับการจัดการระยะไกล ฟังก์ชัน LAN/RJ45 จะแสดงดังนี้

#### vivitek

| Info     | Model Name      |                   |
|----------|-----------------|-------------------|
| Control  |                 | System            |
| Control  | System Status   | Power On          |
| ietup    | Display Source  | HDMI 2            |
| Fattings | Lamp Hours      | 2                 |
| ettings  | Display Mode    | Presentation      |
|          | Projection Mode | Front             |
|          | Light Mode      | ECO               |
|          | Error Status    | No Error          |
|          |                 | LAN Status        |
|          | IP address      | 10.10.10.10       |
|          | Subnet mask     | 255.255.255.0     |
|          | Default gateway | 0.0.0.0           |
|          | DNS Server      | 0.0.0.0           |
|          | MAC address     | 00:18:23:00:00:00 |
|          |                 | Version           |
|          | LAN Version     |                   |
|          | F/W Version     |                   |

#### vivitek

| Projector Info      |                        |
|---------------------|------------------------|
| Projector Control   | Power                  |
| Network Setup       | On Off                 |
| Alert Mail Settings |                        |
|                     | Input Selection        |
|                     | HDMI 1 HDMI 2 Computer |

#### vivitek

| Projector Info      |                                                                        |        |
|---------------------|------------------------------------------------------------------------|--------|
| Projector Control   | Projector Name: 000000                                                 | Apply  |
| Network Setup       |                                                                        | . 41.7 |
| Alert Mail Settings | Crestron Control                                                       |        |
|                     | IP Address: 0.0.0.0                                                    |        |
|                     | IP ID: 0                                                               |        |
|                     | Control Port: 0                                                        |        |
|                     |                                                                        | Apply  |
|                     | <b>CAUTION:</b> Incorrect settings will break the Crestron connection. |        |

| ประเภท               | รายการ           | ความยาวการป้อน |
|----------------------|------------------|----------------|
| การควบคุม Crestron   | IP แอดเดรส       | 15             |
|                      | IP ID            | 3              |
|                      | พอร์ต            | 5              |
| โปรเจ็กเตอร์         | ชื่อโปรเจ็กเตอร์ | 10             |
|                      | สถานที่          | 10             |
|                      | กำหนดให้กับ      | 10             |
| การกำหนดค่าเครือข่าย | DHCP (เปิดทำงาน) | (N/A)          |
|                      | IP แอดเดรส       | 15             |
|                      | ซับเน็ต มาสก์    | 15             |
|                      | เกตเวย์มาตรฐาน   | 15             |
|                      | DNS เซิร์ฟเวอร์  | 15             |
| รหัสผ่านผู้ใช้       | เปิดทำงาน        | (N/A)          |
|                      | รหัสผ่านใหม่     | 10             |
|                      | ยืนยัน           | 10             |
| รหัสผ่านผู้ดูแลระบบ  | เปิดทำงาน        | (N/A)          |
|                      | รหัสผ่านใหม่     | 10             |
|                      | ยืนยัน           | 10             |

้สำหรับข้อมูลเพิ่มเติม โปรดเยี่ยมชม <u>http://www.crestron.com</u>

#### การเตรียมการแจ้งเตือนอีเมล

- ตรวจสอบให้แน่ใจว่าผู้ใช้สามารถเข้าใช้งานโฮมเพจของฟังก์ชัน LAN RJ45 ผ่านเว็บเบราว์เซอร์ได้ (ตัวอย่างเช่น Microsoft Internet Explorer)
- 2. จากโฮมเพจของ LAN/RJ45 ให้คลิก การตั้งค่าเมลแจ้งเตือน
- 3. ตามค่าเริ่มต้น กล่องอินพุตเหล่านี้ใน การตั้งค่าเมลแจ้งเตือน ว่างเปล่า

#### vivitek vivitek Send E-Mail Enter the appropriate settings in the fields below (Your SMTP server may not require a user name Model Name System System Status Power Or Display Source HDMI 2 Pass Lamp Hours Display Mode Projection Mode To: CC: Light Mode Error Status No Erro LAN Statu IP address 10.10.10.10 Subnet mask Default gateway DNS Server MAC address 255.255.255.0 0.0.0.0 0 0 0 0 00:18:23:00:00:00 Version LAN Version F/W Version

- 4. สำหรับการส่งอีเมลแจ้งเตือน ให้ป้อนข้อมูลต่อไปนี้:
  - ฟิลด์ SMTP เป็นเมลเซิร์ฟเวอร์สำหรับส่งอีเมลออก (โปรโตคอล SMTP) ต้องป้อนข้อมูลในฟิลด์นี้
  - ฟิลด์ To คือที่อยู่อีเมลของผู้รับ (ตัวอย่างเช่น อีเมลของผู้ดูแลระบบโปรเจ็กเตอร์) ต้องป้อนข้อมูลในฟิลด์นี้
  - ฟิลด์ Cc ส่งสำเนาการแจ้งเตือนถึงที่อยู่อีเมลที่ระบุไว้ นี่คือฟิลด์เสริม (ตัวอย่างเช่น อีเมลของผู้ช่วยผู้ ดูแลระบบโปรเจ็กเตอร์)
  - ฟิลด์ From คือที่อยู่อีเมลของผู้ส่ง (ตัวอย่างเช่น อีเมลของผู้ดูแลระบบโปรเจ็กเตอร์) ต้องป้อนข้อมูลใน ฟิลด์นี้
  - เลือกเงื่อนไขการแจ้งเตือนโดยคลิกกล่องที่ต้องการ

| Projector Info      | Send E-Mail                                                 |
|---------------------|-------------------------------------------------------------|
| Projector Control   | Enter the appropriate settings in the fields below:         |
| Network Setup       | (Your SMTP server may not require a user name or password.) |
| Alert Mail Settings |                                                             |
|                     | SMTP Server: mail.comp.com Port: 25                         |
|                     | User Name: Senders                                          |
|                     | Password: ······                                            |
|                     | Mail Server Apply                                           |
|                     | From: send@mail.comp.com                                    |
|                     | To: recv1@mail.comp.com                                     |
|                     | CC: recv2@mail.comp.com                                     |
|                     | Mail Address Apply                                          |
|                     | E-mail Alert Options:                                       |
|                     | Fan lock : 🛛 Over_Heat: 🗳                                   |
|                     | Case Open: 🛛 Lamp Fail: 🗳                                   |
|                     | Lamp Hours Over: 🛛 🛛 Filter Hours Over: 🗳                   |
|                     | Other Error: 🛛 Weekly Report: 🗌                             |
|                     | Alert Option Apply                                          |
|                     |                                                             |
|                     | Send Test Mail                                              |

้หมายเหตุ: กรอกข้อมูลในฟิลด์ทั้งหมดตามที่ระบุไว้ ผู้ใช้สามารถคลิก ส่งเมลทดสอบ เพื่อทดสอบสิ่งที่ตั้งค่าว่าถูกต้อง เพื่อการส่งการแจ้งเตือนทางอีเมลที่ประสบผลสำเร็จ คุณจำเป็นต้องเลือกเงื่อนไขการแจ้งเตือนและป้อนที่อยู่อีเมลที่ถูก ต้อง

#### RS232 โดยฟังก์ชัน Telnet

้นอกเหนือจากโปรเจ็กเตอร์ที่เชื่อมต่อกับอินเตอร์เฟซ RS232 ด้วยการสื่อสาร "Hyper-Terminal" โดยการควบคุมคำ สั่ง RS232 เฉพาะแล้ว, ยังมีวิธีควบคุมคำสั่ง RS232 แบบอื่น ที่เรียกว่า "RS232 โดย TELNET" สำหรับอินเตอร์เฟซ LAN/RJ45 ด้วย

ี่ คำแนะนำเริ่มต้นอย่างเร็วสำหรับ "RS232 โดย TELNET"

ตรวจสอบและรับ IP แอดเดรสบน OSD ของโปรเจ็กเตอร์

ตรวจดูให้แน่ใจว่าโน้ตบุ๊ค/PC สามารถเข้าถึงหน้าเว็บของโปรเจ็กเตอร์ได้

ตรวจดูให้แน่ใจว่าการตั้งค่า "ไฟร์วอลล์ของ Windows" ถูกปิดทำงาน ในกรณีที่ฟังก์ชัน "TELNET" ถูกกรองออกโดย โน้ตบุ๊ค/PC

้เริ่ม => โปรแกรมทั้งหมด => อุปกรณ์เสริม => พรอมต์คำสั่ง

| <b>O</b> Opera •             |                      | Accessories                    | ^ <b>I</b>                           |
|------------------------------|----------------------|--------------------------------|--------------------------------------|
| Google Chrome                |                      | Command Prompt                 |                                      |
|                              | Administrator        | Connect to a Network Projector | Administrator                        |
| Mozilla Firefox              | Administration       | Connect to a Projector         | Administration                       |
|                              | Documents            | Getting started                | Documents                            |
| Magnifier                    |                      | Notenad                        |                                      |
| <b>3</b>                     | Pictures             | Dint                           | Pictures                             |
| 🛛 🚱 Windows Media Center 🔹 🕨 |                      | Remote Deckton Connection      |                                      |
|                              | Music                | 177 Run                        | Music                                |
| Remote Desktop Connection    |                      | Spipping Tool                  |                                      |
|                              | Games                | Sound Recorder                 | Games                                |
| Snipping Tool                | Computer             | Sticky Notes                   | Computer                             |
|                              |                      | Sync Center                    |                                      |
| Sticky Notes                 | Control Panel        | 📄 Windows Explorer             | Control Panel                        |
|                              |                      | WordPad                        |                                      |
| Getting Started              | Devices and Printers | Communications                 | Devices and Printers                 |
|                              |                      | Ease of Access                 |                                      |
|                              | Default Programs     | System Tools                   | <ul> <li>Default Programs</li> </ul> |
| All Programs                 | Help and Support     | 1 Back                         | Help and Support                     |
| Search programs and files    | Shut down 🕨          | Search programs and files      | Shut down 🕨                          |
|                              |                      |                                |                                      |
|                              |                      |                                |                                      |

ป้อนรูปแบบคำสั่งดังแสดงด้านล่าง:

telnet ttt.xxx.yyy.zzz 7000 (กดปุ่ม "ป้อน")

(ttt.xxx.yyy.zzz 7000: IP แอดเดรสของโปรเจ็กเตอร์)

้ถ้าการเชื่อมต่อ Telnet พร้อม และผู้ใช้สามารถป้อนคำสั่ง RS232 เข้าไป, จากนั้นกดปุ่ม "ป้อน", คำสั่ง RS232 จะสามารถทำงานได้

วิธีเปิดทำงาน TELNET ใน Windows 7 / 8 / 10

้ตามค่าเริ่มต้น การติดตั้งฟังก์ชัน "TELNET" บน Windows ไม่ได้รวมมา แต่ผู้ใช้สามารถดำเนินการได้โดยการเปิด ทำงาน "เปิดหรือปิดคุณสมบัติ Windows"

เปิด "แผงควบคม" ใน Windows

เปด "โปรแกรม"

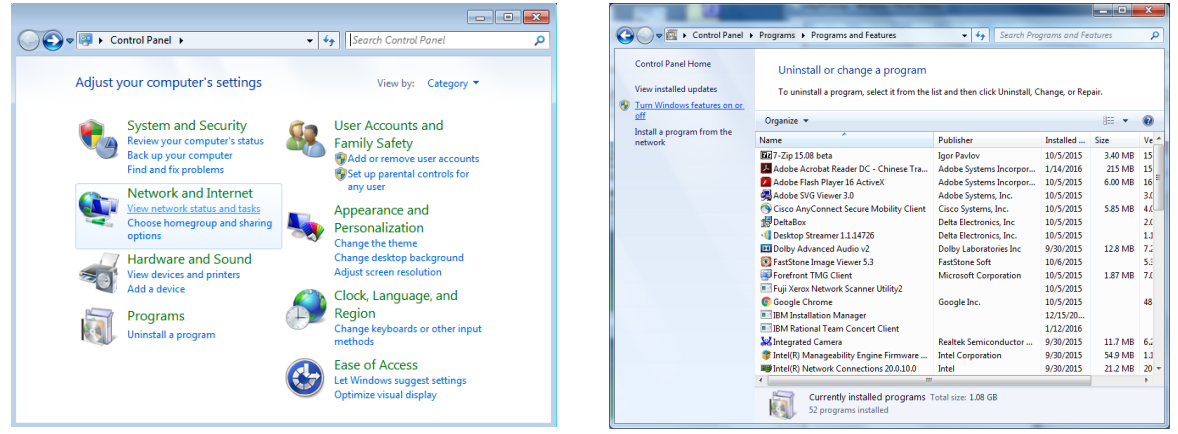

#### เลือก "เปิดหรือปิดคุณสมบัติ Windows" เป็นเปิด กาเครื่องหมายที่ตัวเลือก "Telnet ไคลเอ็นต์" จากนั้นกดปุ่ม "ตกลง"

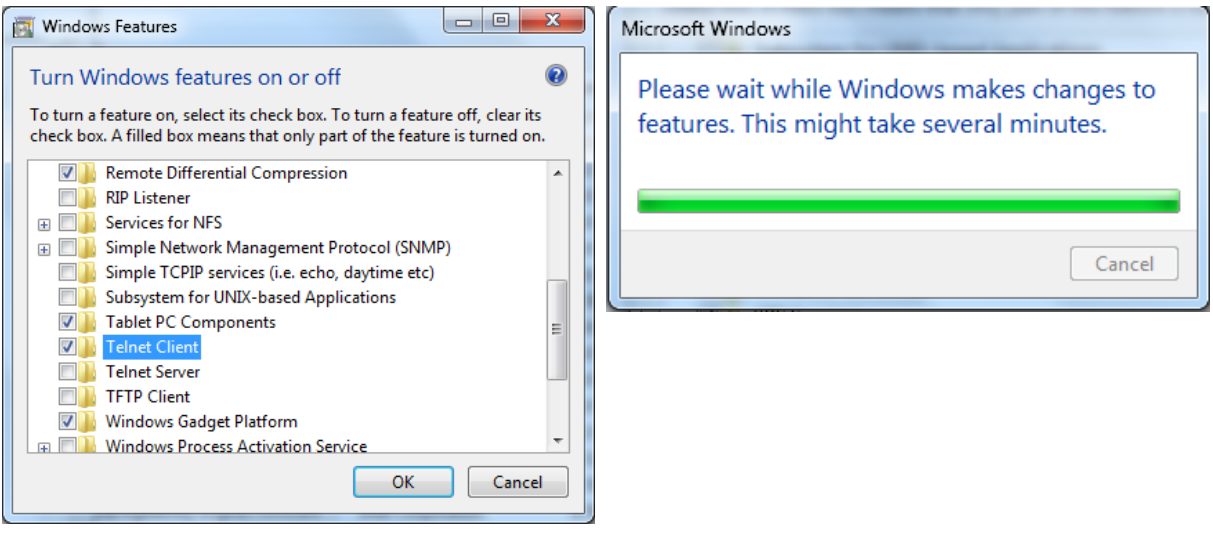

แผ่นข้อมูลสำหรับ "RS232 โดย TELNET" :

- 1. Telnet: TCP
- 2. พอร์ต Telnet: 7000

(สำหรับรายละเอียดเพิ่มเติม โปรดติดต่อกับตัวแทนหรือทีมบริการ)

- 3. ยูทิลิตี้ Telnet: Windows "TELNET.exe" (โหมดคอนโซล)
- การตัดการเชื่อมต่อสำหรับการควบคุม RS232-โดย-Telnet ตามปกติ: ปิดยูทิลิตี้ Telnet บน Windows โดยตรง หลังจากการเชื่อมต่อ TELNET พร้อม
- ข้อจำกัด 1 สำหรับการควบคุม Telnet:มีน้อยกว่า 50 ไบต์สำหรับภาระงานเครือข่ายที่สำเร็จสำหรับแอปพลิเคชัน การควบคุม Telnet

ข้อจำกัด 2 สำหรับการควบคุม Telnet:มีน้อยกว่า 26 ไบต์สำหรับคำสั่ง RS232 ที่สมบูรณ์หนึ่งคำสั่งสำหรับการ ควบคุม Telnet

ี่ข้อจำกั่ด 3 สำหรับการควบคุม Telnet: การล่าช้าต่ำที่สุดสำหรับคำสั่ง RS232 ถัดไปต้องมากกว่า 200 (ms) (\*, ใน Windows ยูทิลิตี้ "TELNET.exe" ในตัว, ปุ่ม "ป้อน" ที่กดจะมีรหัส "Carriage-Return" และ "ขึ้นบรรทัด ใหม่")

|               |                                                       |                     |                                 | vivitek               |  |  |  |
|---------------|-------------------------------------------------------|---------------------|---------------------------------|-----------------------|--|--|--|
| บระหยด        | พลงงานสแตนดบาย: บกต /<br>ประหมัด / มันดโดย LAN        | → 🔼                 | E #                             | <b>0</b>              |  |  |  |
|               |                                                       | อินพุต ภาพ          | การจัดแนว การควบคุ<br>การจัดแนว | ม การตั้งค่า ช้อมูล   |  |  |  |
|               |                                                       | ประหยัด<br>เสียง    |                                 | به<br>ب               |  |  |  |
|               | <u>ตัวตั้งเวลาสลีป (แวสี) : 0. 600</u>                | สีหน้าจอว่าง<br>เมน |                                 | สีดำ<br><b>4</b> - 1  |  |  |  |
|               | (1)(1)(3)(3)(1)(1)(1)(1)(1)(1)(1)(1)(1)(1)(1)(1)(1)   | ล็อคปุ่มกด<br>      |                                 | ปิด                   |  |  |  |
|               |                                                       | ลือดป้องกัน<br>ภาษา |                                 | ปัด<br>ไทย            |  |  |  |
| เสียง         | ระดับเสียง: 0~10                                      | รีเซ็ตทั้งหมด       |                                 | ≁                     |  |  |  |
|               |                                                       |                     |                                 |                       |  |  |  |
| สีหน้าจอว่าง  | สีดำ, สีแดง, สีเขียว, สีน้ำเงิน, สีขาว                | Menu= กลับ /        | การเลือกเมนู ◀ 🕨                | / เลื่อน ▲▼           |  |  |  |
|               |                                                       |                     |                                 |                       |  |  |  |
|               | โลโก้: เปิด/ปิด                                       |                     |                                 | -                     |  |  |  |
|               | น้อความ: เปิด/ปิด                                     | ม้ากกาษา            |                                 |                       |  |  |  |
|               |                                                       |                     |                                 | × 4 A.                |  |  |  |
|               | ตาแหนงเมนู: กงกลาง, บน, ลาง,<br>ซ้าย, ขวา             | English             | Nederlands                      | Việt<br>口木西           |  |  |  |
|               |                                                       | Français            | Русский                         | 口 <b>平</b> 亩<br>1 300 |  |  |  |
|               | ตวตงเวลาเมนู: ปด / 20 วนาท / 40<br>วินาที / 60 วินาที | Español             | Suomi                           | دەرى                  |  |  |  |
|               |                                                       | Português           | Ελληνικά                        | עברית                 |  |  |  |
|               | เมนูเบรง: บด, 50%, 100%                               | 简体中文                | ·<br>한국어                        | Dansk                 |  |  |  |
|               |                                                       | 繁體中文                | Magyar                          |                       |  |  |  |
| ล็อคปุ่มกด    | เปิด/ปิด                                              | Italiano            | Čeština                         |                       |  |  |  |
|               |                                                       | Norsk               | العربية                         |                       |  |  |  |
|               | ιῦο/ῦο                                                | Svenska             | Türkçe                          |                       |  |  |  |
|               |                                                       |                     |                                 |                       |  |  |  |
|               |                                                       | Ente                | r= ยืนยัน / Menu                | เ= ออก                |  |  |  |
| 11191         | 1110-1000U                                            |                     |                                 |                       |  |  |  |
|               | หน้าจอเลือกภาษา                                       |                     |                                 |                       |  |  |  |
|               |                                                       |                     |                                 |                       |  |  |  |
| รีเซ็ตทั้งหมด | ตกลง / ยกเลิก                                         |                     |                                 |                       |  |  |  |

## เมนู การตั้งค่า

#### ประหยัด

- กด ← และใช้ ▼/▲ เพื่อเลื่อนภายในเมนูย่อย
- พลังงานสแตนด์บาย: ใช้ ◀/► เพื่อสลับระหว่าง ปกติ / ประหยัด / เปิดโดย LAN
- ปิดเมื่อไม่มีสัญญาณ (นาที): ใช้ ◀/► เพื่อเพิ่มหรือลดเวลาก่อนที่โหมดปิดเครื่องอัตโนมัติจะนับถอยหลังเมื่อไม่มี สัญญาณ ก่อนที่จะปิดเครื่องโปรเจ็กเตอร์โดยอัตโนมัติ
- ตัวตั้งเวลาสลีป (นาที) : ใช้ </>

   เพื่อเพิ่มหรือลดเวลาก่อนที่จะเข้าสู่โหมดสลีปโดยอัตโนมัติ

#### เสียง

- กด ← และใช้ ▼/▲ เพื่อเลื่อนภายในเมนูย่อย
- ระดับเสียง: ใช้ 
   เพื่อเพิ่มหรือลดระดับเสียงของโปรเจ็กเตอร์

#### สีหน้าจอว่าง

ใช้ ◀/▶ เพื่อเลือกสีพื้นหลังของหน้าจอ (สีดำ, สีแดง, สีเขียว, สีน้ำเงิน, สีขาว)

#### เมนู

- กด ← และใช้ ▼/▲ เพื่อเลื่อนภายในเมนูย่อย
- โลโก้: ใช้ ◀/▶ เพื่อเปิด/ปิดเครื่อง
- ข้อความ: ใช้ ◀/▶ เพื่อเปิด/ปิดเครื่อง
- ตำแหน่งเมน: ใช้ </>
   (พื่อเลือกตำแหน่งเมนู (กึ่งกลาง,บน,ล่าง,ซ้าย,ขวา)
- ตัวตั้งเวลาเมนู: ใช้ ◀/▶ เพื่อเปลี่ยนเวลา : ปิด / 20 วินาที / 40 วินาที / 60 วินาที เพื่อปิดเมนู
- เมนูโปร่ง: ใช้ ◀/▶ เพื่อสลับระหว่าง ปิด / 50% /100% สำหรับความโปร่งแสงของเมนู

#### ล็อคปุ่มกด

• ใช้ ◀/▶ เพื่อเปิด/ปิดสำหรับการล็อคปุ่มกด

#### หมายเหตุ:

้ในการปลดล็อคด้วยปุ่มกด โปรดกด " ▼ " เป็นเวลา 5 วินาที จากนั้น "ปลดล็อคปุ่มกด" จะแสดงขึ้น

#### ล็อคป้องกัน

∙ ใช้ ◀/▶ เพื่อเปิด/ปิด

#### รหัสผ่าน

| รทัสผ่าน                                  | รหัสผ่าน                                                       |
|-------------------------------------------|----------------------------------------------------------------|
| บันทึกรหัสผ่าน<br>3 4<br>ยืนยันรหัสผ่าน ? | บันทึกรหัสผ่าน<br>● ● ● ● ● ●<br>ยืนยันรหัสผ่าน<br>● ● ● ● ● ● |
| Menu= กลับ                                | Menu= กลับ                                                     |

- เมื่อเปิดใช้การล็อกเพื่อความปลอดภัย แสดงป๊อปอัป "ป้อนรหัสผ่าน"
- กด ▲/▼/◀/▶เพื่อกำหนดรหัสผ่าน ทั้งหมด 5 หลัก

ทุกครั้ง เครื่องจะแสดง "ตรวจสอบรหัสผ่าน" เพื่อให้ป้อนเมื่อเริ่มต้น ถ้าป้อนผิดมากกว่า 5 ครั้ง โปรดติดต่อศูนย์บริการในประเทศ

#### ກາຩາ

- กดปุ่ม MENU กดปุ่ม ◀ / ► เพื่อเลื่อนไปยัง การตั้งค่า
- กดปุ่ม ▼/▲ เพื่อเลื่อนไปยังเมนูย่อย ภาษา
- กด 🕂 เพื่อเข้าไปยังหน้าจอการตั้งค่าขั้นสูง
- กดปุ่ม ▼/▲ เพื่อเลื่อน และไฮไลต์ภาษาของคุณ
- กดปุ่ม MENU เพื่อออกจาก การตั้งค่าขั้นสูง ภาษา

## รีเซ็ตทั้งหมด

- กดปุ่ม เมนู เพื่อออกจาก รีเซ็ตทั้งหมด

ขึ้นอยู่กับสั้ญญาณของวิดีโอ ไม่ใช่รายการทั้งหมดใน OSD จะใช้ได้ ตัวอย่างเช่น รายการ ตำแหน่งแนวนอน/แนวตั้ง ในเมนู คอมพิวเตอร์ สามารถแก้ไขได้เมื่อเชื่อมต่อกับพีซีเท่านั้น รายการที่ใช้ไม่ได้จะไม่สามารถเข้าถึงได้ และเป็นสีเทา

## หน้าจอ ข้อมูล

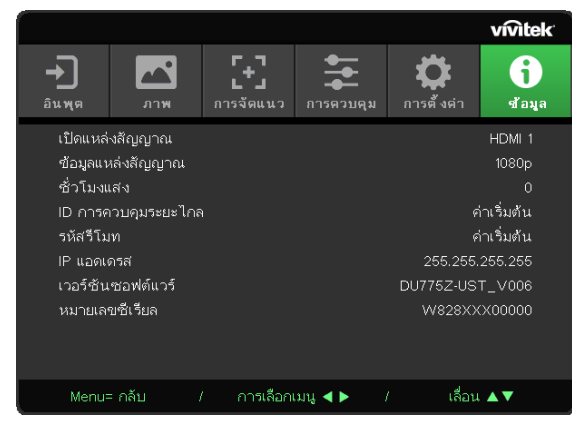

หน้าจอนี้แสดงข้อมูลสถานะปัจจุบันของโปรเจ็กเตอร์เพื่อใช้สำหรับฝ่ายสนับสนุนด้านเทคนิค

# 4.การแก้ไขปัญหา

## ปัญหาและวิธีแก้ไขปัญหาทั่วไป

แนวทางเหล่านี้ให้เทคนิคในการจัดการกับปัญหาต่างๆ ที่คุณอาจพบในขณะที่ใช้โปรเจ็กเตอร์ ถ้าปัญหายังคงไม่สามารถ แก้ไขได้ ให้ติดต่อตัวแทนจำหน่ายของคุณเพื่อขอความช่วยเหลือ

้บ่อยครั้งหลังจากที่ใช้เวลาในการพิจารณาแก้ไขปัญหา จะพบว่าปัญหาบางอย่างนั้นง่ายมาก เช่น การเชื่อมต่อที่หลวม ตรวจสอบรายการต่อไปนี้ ก่อนที่จะดำเนินการแก้ไขปัญหาที่เฉพาะเจาะจง

- ใช้อุปกรณ์ไฟฟ้าอื่นๆ เพื่อยืนยันว่าเต้าเสียบไฟฟ้านั้นทำงานเป็นปกติ
- ตรวจดูให้แน่ใจว่าโปรเจ็กเตอร์เปิดเครื่องอยู่
- ตรวจดูให้แน่ใจว่าการเชื่อมต่อทั้งหมดถูกเสียบอย่างแน่นหนา
- ตรวจดูให้แน่ใจว่าโปรเจ็กเตอร์เปิดเครื่องอยู่
- ตรวจดูให้แน่ใจว่า PC ที่เชื่อมต่ออยู่ไม่ได้อยู่ในโหมดซัสเพนด์
- ตรวจดูให้แน่ใจว่าคอมพิวเตอร์โน้ตบุ๊คที่เชื่อมต่ออยู่ ถูกกำหนดค่าสำหรับจอแสดงผลภายนอก

(โดยปกต ทาไดโดยการกดปมผสม Fn บนโนตบค)

#### เทคนิคในการแก้ไขปัญหา

้ในส่วนเฉพาะของปัญหาแต่ละส่วน ลองทำขั้นตอนในลำดับที่แนะนำ นี่อาจช่วยคุณแก้ไขปัญหาได้รวดเร็วขึ้น พยายามระบุปัญหา และหลีกเลี่ยงการเปลี่ยนชิ้นส่วนที่ไม่ได้เสียหาย

้ตัวอย่างเช่น ถ้าคุณเปลี่ยนแบตเตอรี่แล้ว แต่ปัญหายังคงอยู่ ให้ใส่แบตเตอรี่เดิมกลับคืน และไปยังขั้นตอนถัดไป จดบันทึกถึงขั้นตอนที่คุณทำในขณะที่แก้ไขปัญหา: ข้อมูลเหล่านี้อาจเป็นประโยชน์เมื่อคุณโทรหาฝ่ายสนับสนุนด้าน เทคนิค หรือเพื่อใช้ส่งผ่านไปยังช่างซ่อม

#### ข้อความผิดพลาด LED

| สถานะระบบ                                   | LED อุณหภูม | LED แสง               | LED เพาเวอร    |
|---------------------------------------------|-------------|-----------------------|----------------|
| เริ่มต้นระบบ (MCU ตรวจพบสเกเลอร์ไม่รับทราบ) | ດັບ         | ດັບ                   | กะพริบ 2 ครั้ง |
| พร้อมที่จะเปิดเครื่อง (สแตนด์บาย)           | ດັບ         | ດັບ                   | ติด            |
| ระบบเปิดเครื่อง                             | ດັບ         | ດັບ                   | กะพริบ         |
| หลอดติด, ระบบคงที่                          | ດັບ         | ດັບ                   | ติด            |
| กำลังทำความเย็น                             | ດັບ         | ດັບ                   | กะพริบ         |
| ข้อผิดพลาดเซนเซอร์ความร้อนเกิน              | ດັບ         | ດັບ                   | กะพริบ 4 ครั้ง |
| หลอดล้มเหลว                                 | ດັບ         | ດັບ                   | กะพริบ 5 ครั้ง |
| แรงดันไฟฟ้าหลอด                             | ດັບ         | กะพริบ 7 ครั้ง        |                |
| พัดลม 1 ผิดพลาด                             | ດັບ         | กะพริบ 1 ครั้ง        | กะพริบ 6 ครั้ง |
| พัดลม 2 ผิดพลาด                             | ດັບ         | กะพริบ 2 ครั้ง        |                |
| พัดลม 3 ผิดพลาด                             | ດັບ         | กะพริบ 3 ครั้ง        |                |
| พัดลม 4 ผิดพลาด                             | ດັບ         | กะพริบ 4 ครั้ง        |                |
| พัดลม 5 ผิดพลาด                             | ດັບ         | กะพริบ 5 ครั้ง        |                |
| พัดลม 6 ผิดพลาด                             | ດັບ         | กะพริบ 6 ครั้ง        |                |
| พัดลม 7 ผิดพลาด                             | ດັບ         | กะพริบ 7 ครั้ง        |                |
| พัดลม 8 ผิดพลาด                             | ດັບ         | กะพริบ 8 ครั้ง        |                |
| พัดลม 9 ผิดพลาด                             | ດັບ         | กะพริบ 9 ครั้ง        |                |
| DAD1000 ผิดพลาด                             | ດັບ         | ດັບ                   | กะพริบ 8 ครั้ง |
| ล้อสีผิดพลาด                                | ດັບ         | ດັບ                   | กะพริบ 9 ครั้ง |
| ล้อฟอสเฟอร์ผิดพลาด                          | ດັບ         | กะพริบ 1 ครั้ง        |                |
| T1 ร้อนเกิน                                 | ติด         | กะพริบ 1 ครั้ง        | ດັບ            |
| T2 <u>ร้อนเกิน</u>                          | <u>ติด</u>  | <u>กะพริบ 2 ครั้ง</u> | <u>ดับ</u>     |
| T3 <u>ร้อนเกิน</u>                          | <u>ติด</u>  | <u>กะพริบ 3 ครั้ง</u> | <u>ดับ</u>     |
| T4 <u>ร้อนเกิน</u>                          | <u>ติด</u>  | <u>กะพริบ 4 ครั้ง</u> | <u>ดับ</u>     |

ในกรณีที่เกิดข้อผิดพลาด โปรดตัดการเชื่อมต่อสายไฟ AC และรอเป็นเวลาหนึ่ง (1) นาทีก่อนที่จะเริ่มโปรเจ็กเตอร์ใหม่ หาก LED แหล่งกำเนิดแสงหรือเพาเวอร์ยังคงกะพริบอยู่ หรือไฟแสดงอุณหภูมิ LED สูงเกินติด โปรดติดต่อศูนย์บริการของคุณ

## ปัญหาเกี่ยวกับภาพ ถาม&ตอบ

#### ถาม ไม่มีภาพปรากฏบนหน้าจอ

- ตรวจสอบการตั้งค่าบนโน้ตบุ๊คหรือเดสก์ทอป PC ของคุณ
- ปิดอุปกรณ์ทั้งหมด และเปิดเครื่องอีกครั้งในลำดับที่ถูกต้อง

#### ถาม ภาพเบลอ

- ปรับ โฟกัส บนโปรเจ็กเตอร์
- ตรวจดูให้แน่ใจว่าระยะทางจากโปรเจ็กเตอร์ถึงหน้าจออยู่ภายในช่วงที่ระบุ
- ตรวจสอบว่าเลนส์โปรเจ็กเตอร์สะอาด

#### ถาม ภาพกลับด้าน

• ตรวจสอบการตั้งค่า การฉาย บนเมนู การจัดแนว ของ OSD

#### ถาม ภาพเป็นริ้ว

- ตั้งค่าการตั้งค่า เฟส และ นาฬิกา บนเมนู อินพุต -> อนาล็อค ของ OSD ไปเป็นการตั้งค่าเริ่มต้น
- เพื่อให้แน่ใจว่าปัญหาไม่ได้มีสาเหตุจากวิดีโอการ์ดของ PC ที่เชื่อมต่ออยู่ ให้เชื่อมต่อไปยังคอมพิวเตอร์อีกเครื่องหนึ่ง

#### ถาม ภาพดูจืด โดยไม่มีคอนทราสต์

ปรับการตั้งค่า ความเข้ม บนเมนู ภาพ ของ OSD

#### ถาม สีของภาพที่ฉายไม่ตรงกับภาพต้นฉบับ

ปรับการตั้งค่า อุณหภูมิสี และ แกมมา บนเมนู ภาพ > ขั้นสูง ของ OSD

#### ปัญหาของแหล่งกำเนิดแสง

#### ถาม ไม่มีแสงออกจากโปรเจ็กเตอร์

- ตรวจสอบว่าสายเพาเวอร์เชื่อมต่ออย่างแน่นหนา
- ตรวจดูให้แน่ใจว่าแหล่งพลังงานทำงานถูกต้อง โดยการทดสอบกับอุปกรณ์ไฟฟ้าอื่น
- เริ่มโปรเจ็กเตอร์ใหม่ในลำดับที่ถูกต้อง และตรวจสอบว่า LED เพาเวอร์ติด

## ปัญหาเกี่ยวกับรีโมทคอนโทรล

#### ถาม โปรเจ็กเตอร์ไม่ตอบสนองต่อรีโมทคอนโทรล

- เล็งรีโมทคอนโทรลไปยังเซนเซอร์รีโมทบนโปรเจ็กเตอร์
- ให้แน่ใจว่าเส้นทางระหว่างรีโมทและเซนเซอร์ไม่มีอะไรขวางกั้น
- ปิดหลอดฟลูออเรสเซนต์ในห้อง
- ตรวจสอบขั้วแบตเตอรี่
- เปลี่ยนแบตเตอรี่
- ปิดอุปกรณ์ที่ใช้อินฟราเรดอื่นๆ ในบริเวณใกล้เคียง
- นำรีโมทคอนโทรลไปซ่อม

## ปัญหาเกี่ยวกับเสียง

#### ถาม ไม่มีเสียง

- ปรับระดับเสียงบนรีโมทคอนโทรล
- ปรับระดับเสียงของแหล่งกำเนิดเสียง
- ตรวจสอบการเชื่อมต่อสายเคเบิลเสียง
- ทดสอบเอาต์พุตเสียงของแหล่งกำเนิดเสียงด้วยลำโพงอื่นๆ
- นำโปรเจ็กเตอร์ไปซ่อม

#### ถาม เสียงแตก

- ตรวจสอบการเชื่อมต่อสายเคเบิลเสียง
- ทดสอบเอาต์พุตเสียงของแหล่งกำเนิดเสียงด้วยลำโพงอื่นๆ
- นำโปรเจ็กเตอร์ไปซ่อม

#### การนำโปรเจ็กเตอร์ไปซ่อม

้ถ้าคุณไม่สามารถแก้ไขปัญหาได้ คุณควรนำโปรเจ็กเตอร์ไปซ่อม บรรจุโปรเจ็กเตอร์ในกล่องดั้งเดิมที่มาพร้อมเครื่อง ใส่ เอกสารที่อธิบายถึงปัญหา และรายการตรวจสอบของขั้นตอนที่คุณดำเนินการในขณะที่พยายามแก้ไขปัญหา: ข้อมูลเหล่า นี้อาจมีประโยชน์ต่อช่างบริการ ในการเข้ารับบริการ ให้ส่งคืนโปรเจ็กเตอร์ไปยังสถานที่ซึ่งคุณซื้อเครื่องมา

#### HDMI ถาม&ตอบ

ถาม อะไรคือความแตกต่างระหว่างสายเคเบิล HDMI "มาตรฐาน" กับสายเคเบิล HDMI "ความเร็ว สูง"?

้เมื่อเร็วๆ นี้ HDMI Licensing, LLC ได้ประกาศว่าสายเคเบิลควรได้รับการทดสอบเป็นสายเคเบิลมาตรฐาน หรือความเร็วสูง

้สายเคเบิล HDMI มาตรฐาน (หรือ "ประเภท 1") ได้รับการทดสอบว่าทำงานที่ความเร็ว 75Mhz หรือสูงถึง 2.25Gbps ซึ่งเทียบเท่ากับสัญญาณ 720p/1080i

สายเคเบิล HDMI ความเร็วสูง (หรือ "ประเภท 2") HDMI ได้รับการทดสอบว่าทำงานที่ความเร็ว 340Mhz หรือสูงถึง 10.2Gbps ซึ่งคือแบนด์วิดธ์ที่สูงที่สุดในขณะนี้บนสายเคเบิล HDMI และสามารถจัดการกับสัญญาณ 1080p ซึ่งประกอบด้วยความลึกสีที่เพิ่มขึ้น และ/หรืออัตรารีเฟรชที่เพิ่มขึ้นจากแหล่งสัญญาณ นอกจากนี้ สายเคเบิลความเร็วสูง ยังสามารถสนับสนุนการทำงานของจอแสดงผลที่มีความละเอียดสูงกว่า เช่น จอภาพ WQXGA ซิเนม่า (ความละเอียด 2560 x 1600) ได้ด้วย

#### ถาม ฉันจะใช้สายเคเบิล HDMI ที่มีความยาวมากกว่า 10 เมตรได้อย่างไร?

มีอะแดปเตอร์ HDMI มากมายที่ทำงานกับโซลูชั่น HDMI ซึ่งเพิ่มระยะทางการทำงานที่มีประสิทธิภาพของสายเคเบิล จาก ระยะทางทั่วไป 10 เมตรให้มีระยะทางไกลกว่านี้มาก บริษัทเหล่านี้ ผลิตโซลูชั่นที่หลากหลาย ซึ่งประกอบด้วยสายเคเบิล แอกทีฟ (วงจรอิเล็กทรอนิกส์ที่ใช้ไฟฟ้าสร้างเข้าไปในสายเคเบิล ซึ่งเพิ่มและขยายสัญญาณของสายเคเบิล), รีพีตเตอร์, แอมปลิฟายเออร์ รวมทั้งโซลูชั่น CAT5/6 และไฟเบอร์

#### ถาม จะบอกได้อย่างไรว่าสายเคเบิลเป็นสายเคเบิลที่ได้รับการรับรอง HDMI?

ผลิตภัณฑ์ HDMI ทั้งหมดจำเป็นต้องได้รับการรับรองโดยผู้ผลิต เป็นส่วนของข้อมูลจำเพาะในการทดสอบความ สอดคล้องกับ HDMI อย่างไรก็ตาม อาจมีบางกรณีซึ่งสายเคเบิลที่มีโลโก้ HDMI แต่ไม่ได้รับการทดสอบอย่างเหมาะสม HDMI Licensing, LLC มีการสืบสวนกรณีเหล่านี้อยู่ในขณะนี้ เพื่อให้มั่นใจว่าเครื่องหมายการค้า HDMI ถูกใช้อย่าง เหมาะสมในตลาด เราแนะนำให้ลูกค้าซื้อสายเคเบิลจากแหล่งที่มีชื่อเสียง และบริษัทที่ไว้วางใจได้

## 5. ข้อมูลจำเพาะ

## ขนาดของโปรเจ็กเตอร์

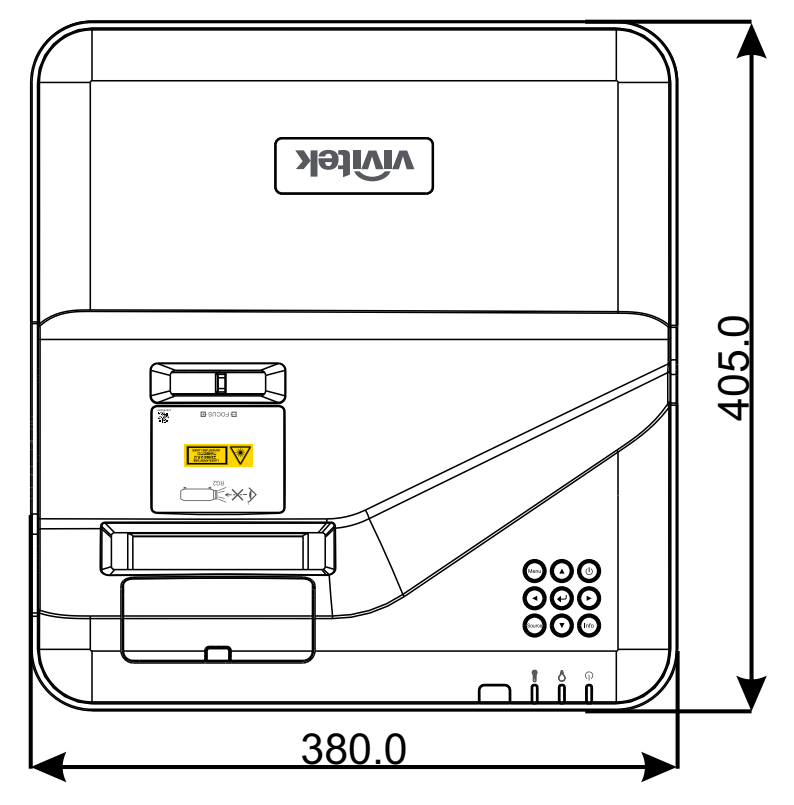

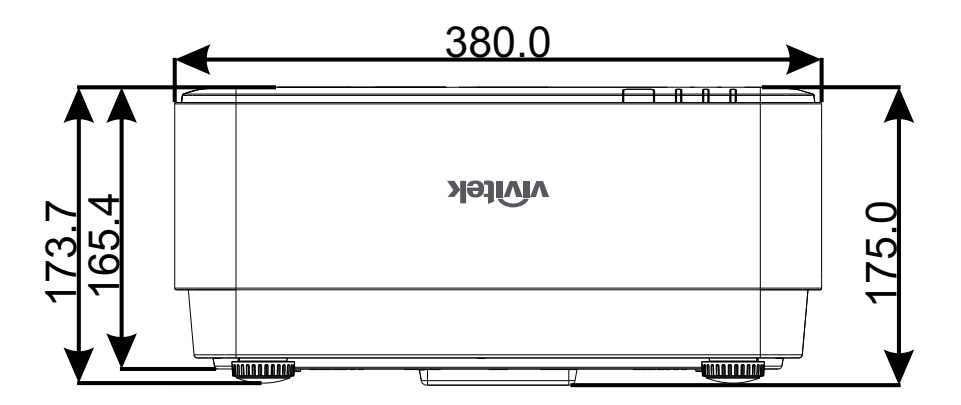

## แผ่นข้อมูลโปรเจ็กเตอร์

| ชื่อรุ่น                         | DU775Z-UST                                                                                                    |
|----------------------------------|----------------------------------------------------------------------------------------------------|
| ชนิดการแสดงผล                    | เทคโนโลยี Single-chip 0.48 DLP™ โดย TI                                                                                                    |
| ความสว่าง                        | 5,000 ลูเมน                                                                                                    |
| ความละเอียดเนทีฟ                 | WUXGA (1,920 x 1,200)                                                                                                    |
| ความละเอียดสูงสุด                | UHD (3840 x 2160)@60Hz                                                                                                    |
| แหล่งกำเนิดแสง                   | 15,000 / 30,000 ชั่วโมง (โหมดปกติ/ประหยัด)                                                                                                    |
| อัตราส่วนระยะทาง                 | 0.25:1                                                                                                    |
| ขนาดภาพ (เส้นทแยงมุม)            | 70" ~ 150"                                                                                                    |
| ระยะทางการฉาย                    | 336 มม. ~ 739 มม.                                                                                                    |
| เลนส์สำหรับฉายภาพ                | แมนนวลโฟกัส                                                                                                    |
| อัตราการซูม                      | คงที่                                                                                                    |
| อัตราส่วนภาพ                     | เนทีฟ 16:10                                                                                                    |
| ค่าเริ่มต้นออฟเซ็ต               | 122% ±5%                                                                                                    |
| การแก้ไขภาพเพี้ยน                | แนวตั้ง ±15 องศา                                                                                                    |
| ความถี่แนวนอน                    | 15, 31 - 102kHz                                                                                                    |
| ความถี่แนวตั้ง                   | 23 – 30Hzl 47 - 120Hz                                                                                                    |
| ความเข้ากันได้กับระบบ 3D         | ໃช່ (DLP <sup>®</sup> Link™, HDMI 1.4 (Blu-Ray 3D)                                                                                                    |
| ลำโพง                            | 10W x 2                                                                                                    |
| เลื่อนเลนส์                      | N/A                                                                                                    |
| ความเข้ากันได้กับคอมพิวเตอร์     | VGA, SVGA, XGA, SXGA, SXGA+,WXGA, UXGA,4k@60hz,<br>Mac                                                                                                    |
| ระบบวิดีโอที่ใช้ร่วมกันได้       | 480i, 480p, 576i, 567p, 720p, 1080i, 1080p, SDTV (480i/576i),<br>EDTV (480p/576p) ,HDTV (720p, 1080i/p 60Hz)                                                                                                    |
| พอร์ตการเชื่อมต่อ I/O            | HDMI 2.0 (x2) (สอดคล้องกับ HDCP v2.2), VGA-เข้า, เสียงเข้า<br>(แจ็คมินิ), VGA-ออก, เสียงออก (แจ็คมินิ), RJ45 (10/100Mbps), RS-<br>232, USB-Type A เพาเวอร์ x1 (5V/2Ax1, 5V/1Ax1), USB Type Mini<br>B (โมดูลบริการ / อินเทอร์แอกทีฟ) |
| วิธีการฉายภาพ                    | วางบนโต๊ะ, ยึดเพดาน (ด้านหน้า หรือด้านหลัง)                                                                                                    |
| โซลูชั่นด้านระบบรักษาความปลอดภัย | สล็อตความปลอดภัย Kensington <sup>®</sup> , แถบความปลอดภัย, การล็อคปุ่มกด                                                                                                    |
| ขนาด (กxลxส)                     | 380 มม.*405 มม.*150 มม.                                                                                                    |
| น้ำหนัก                          | 9 กก. (19.8 ปอนด์)                                                                                                    |
| สีที่มี                          | ทูโทน: สีขาว/สีเทา                                                                                                    |
| ระดับเสียงรบกวน                  | 33dB/30dB (ปกติ/โหมดประหยัด)                                                                                                    |
| เพาเวอร์ซัพพลาย                  | AC 100-240V, 50/60Hz                                                                                                    |
| การสิ้นเปลืองพลังงาน             | 305W (โหมดปกติ), 240W (โหมดประหยัด), <0.5W (โหมดสแตนด์บาย),<br>2W (โหมดสแตนด์บาย LAN)                                                                                                    |

## ตารางเวลาโปรเจ็กเตอร์

| สัญญาณ        | ความละเอียด                        | การเชือมต่อ<br>ในแนวนอน<br>(KHz) | การเชื่อมต่อ<br>ในแนวตั้ง (Hz) | คอมโพเนนต์ | VGA/BNC<br>(อะนาล็อก) | DVI<br>(ดิจิตอล) | HDMI<br>(ดิจิตอล) |
|---------------|------------------------------------|----------------------------------|--------------------------------|------------|-----------------------|------------------|-------------------|
| NTSC          | _                                  | 15.734                           | 60                             | _          | _                     | _                | _                 |
| PAL/<br>SECAM | _                                  | 15.625                           | 50                             | -          | -                     | -                | _                 |
| VESA          | 720 x 400                          | 31.5                             | 70.1                           | -          | 0                     | 0                | 0                 |
|               | 640 x 480                          | 31.5                             | 60                             | -          | ∘(FS,TB,SBS))         | ∘(FS,TB,SBS)     | ∘(FS,TB,SBS)      |
|               | 640 x 480                          | 35                               | 66.667                         | -          | MAC13                 | MAC13            | MAC13             |
|               | 640 x 480                          | 37.86                            | 72.8                           | -          | -                     | 0                | 0                 |
|               | 640 x 480                          | 37.5                             | 75                             | -          | 0                     | 0                | 0                 |
|               | 640 x 480                          | 43.3                             | 85                             | -          | 0                     | 0                | 0                 |
|               | 640 x 480                          | 61.9                             | 119.5                          | _          | ୦(FS)                 | 0                | 0                 |
|               | 800 x 600                          | 37.9                             | 60.3                           | _          | ∘(FS,TB,SBS)          | ∘(FS,TB,SBS)     | ः(FS,TB,SBS)      |
|               | 800 x 600                          | 46.9                             | 75                             | _          | 0                     | 0                | 0                 |
|               | 800 x 600                          | 48.1                             | 72.2                           | _          | 0                     | 0                | 0                 |
|               | 800 x 600                          | 53.7                             | 85.1                           | _          | 0                     | 0                | 0                 |
|               | 800 x 600                          | 76.3                             | 120                            | _          | ୍(FS)                 | ୍(FS)            | ୦(FS)             |
|               | 832 x 624                          | 49.722                           | 74.546                         | -          | MAC16                 | MAC16            | MAC16             |
|               | 1024 x 768                         | 48.4                             | 60                             | -          | ∘(FS,TB,SBS)          | ∘(FS,TB,SBS)     | ∘(FS,TB,SBS)      |
|               | 1024 x 768                         | 56.5                             | 70.1                           | -          | 0                     | 0                | 0                 |
|               | 1024 x 768                         | 60.241                           | 75.02                          | -          | MAC19                 | MAC19            | MAC19             |
|               | 1024 x 768                         | 60                               | 75                             | -          | 0                     | 0                | 0                 |
|               | 1024 x 768                         | 68.7                             | 85                             | -          | 0                     | 0                | 0                 |
|               | 1024 x 768                         | 97.6                             | 120                            | -          | ୍(FS)                 | ୍(FS)            | ୦(FS)             |
|               | 1152 x 870                         | 68.68                            | 75.06                          | -          | MAC21                 | MAC21            | MAC21             |
|               | 1280 x 720                         | 45                               | 60                             | -          | ∘(FS,TB,SBS)          | ∘(FS,TB,SBS)     | ∘(FS,TB,SBS)      |
|               | 1280 x 720                         | 90                               | 120                            | _          | ୍(FS)                 | ୍(FS)            | ୦(FS)             |
|               | 1280 x 768<br>(Reduce<br>Blanking) | 47.4                             | 60                             | _          | ○(FS,TB,SBS)          | ∘(FS,TB,SBS)     | ∘(FS,TB,SBS)      |
|               | 1280 x 768                         | 47.8                             | 59.9                           | -          | ∘(FS,TB,SBS)          | ∘(FS,TB,SBS)     | ∘(FS,TB,SBS)      |
|               | 1280 x 800                         | 49.7                             | 59.8                           | -          | ∘(FS,TB,SBS)          | ∘(FS,TB,SBS)     | ∘(FS,TB,SBS)      |
|               | 1280 x 800                         | 62.8                             | 74.9                           | -          | 0                     | 0                | 0                 |
|               | 1280 x 800                         | 71.6                             | 84.9                           | -          | 0                     | 0                | 0                 |
|               | 1280 x 800                         | 101.6                            | 119.9                          | -          | ୦(FS)                 | ୦(FS)            | ୦(FS)             |
|               | 1280 x 1024                        | 64                               | 60                             | _          | ः(TB,SBS)             | ः(TB,SBS)        | ः(TB,SBS)         |
|               | 1280 x 1024                        | 80                               | 75                             | _          | 0                     | 0                | 0                 |
|               | 1280 x 1024                        | 91.1                             | 85                             | _          | 0                     | 0                | 0                 |
|               | 1280 x 960                         | 60                               | 60                             | _          | ः(TB,SBS)             | ः(TB,SBS)        | ः(TB,SBS)         |
|               | 1280 x 960                         | 85.9                             | 85                             | _          | 0                     | 0                | 0                 |

| สัญญาณ | ความละเอียด                         | การเชือมต่อ<br>ในแนวนอน<br>(KHz) | การเชือมต่อ<br>ในแนวตั <b>้</b> ง (Hz) | คอมโพเนนต์ | VGA/BNC<br>(อะนาล็อก) | DVI<br>(ดิจิตอล) | HDMI<br>(ดิจิตอล) |
|--------|-------------------------------------|----------------------------------|----------------------------------------|------------|-----------------------|------------------|-------------------|
|        | 1400 x 1050                         | 65.3                             | 60                                     | _          | ः(TB,SBS)             | ः(TB,SBS)        | ः(TB,SBS)         |
|        | 1440 x 900                          | 55.9                             | 59.9                                   | _          | ः(TB,SBS)             | ः(TB,SBS)        | ः(TB,SBS)         |
|        | 1600 x1200                          | 75                               | 60                                     | -          | ∘(TB,SBS)             | ः(TB,SBS)        | ∘(TB,SBS)         |
|        | 1680 x1050<br>(Reduce<br>Blanking)  | 64.67                            | 59.88                                  | -          | ∘(TB,SBS)             | ∘(TB,SBS)        | ∘(TB,SBS)         |
|        | 1680 x1050                          | 65.29                            | 59.95                                  | -          | ∘(TB,SBS)             | ∘(TB,SBS)        | ∘(TB,SBS)         |
|        | 1920 x 1080                         | 67.5                             | 60                                     | -          | 0                     | 0                | 0                 |
|        | 1920 x 1200<br>(Reduce<br>Blanking) | 74.038                           | 59.95                                  | -          | ∘(TB,SBS)             | ∘(TB,SBS)        | ∘(TB,SBS)         |
|        | 1280 x 1024<br>(Reduce<br>Blanking) | 130                              | 120                                    | _          | -                     | _                | 0                 |
|        | 1400 x 1050                         | 93.9                             | 85                                     | _          | -                     | -                | 0                 |
|        | 1400 x 1050<br>(Reduce<br>Blanking) | 133.3                            | 120                                    | _          | _                     | -                | 0                 |
|        | 1440 x 900<br>(Reduce<br>Blanking)  | 114.2                            | 120                                    | -          | -                     | -                | 0                 |
|        | 1600 x 1200                         | 87.5                             | 70                                     | _          | -                     | _                | 0                 |
|        | 1600 x 1200                         | 93.8                             | 75                                     | _          | _                     | _                | 0                 |
|        | 1600 x 1200                         | 106.3                            | 85                                     | _          | _                     | _                | 0                 |
|        | 1600 x 1200<br>(Reduce<br>Blanking) | 152.4                            | 120                                    | -          | -                     | _                | 0                 |
|        | 1680 x 1050                         | 82.3                             | 75                                     | _          | _                     | _                | 0                 |
|        | 1680 x 1050                         | 93.9                             | 85                                     | _          | _                     | _                | 0                 |
|        | 1680 x 1050<br>(Reduce<br>Blanking) | 133.4                            | 120                                    | -          | -                     | _                | 0                 |
|        | 1920 x 1200                         | 74.6                             | 60                                     | -          | -                     | -                | 0                 |
|        | 1920 x 1200                         | 94                               | 75                                     | -          | -                     | -                | 0                 |
|        | 1920 x 1200                         | 107.2                            | 85                                     | -          | -                     | -                | 0                 |
|        | 3840 x 2160                         | 53,946                           | 23.976                                 | -          | -                     | -                | 0                 |
|        | 3840 x 2160                         | 54                               | 24                                     | -          | -                     | -                | 0                 |
|        | 3840 x 2160                         | 56.25                            | 25                                     | -          | -                     | _                | 0                 |
|        | 3840 x 2160                         | 67.5                             | 30                                     | -          | -                     | _                | 0                 |
|        | 3840 x 2160                         | 112.5                            | 50                                     | -          | -                     | _                | 0                 |
|        | 3840 x 2160                         | 135                              | 60                                     |            | _                     | _                | 0                 |
|        | 4096 x 2160                         | 54                               | 24                                     | _          | -                     | _                | 0                 |
|        | 4096 x 2160                         | 56.25                            | 25                                     | _          | _                     | -                | 0                 |
|        | 4096 x 2160                         | 67.5                             | 30                                     | _          | -                     | _                | 0                 |

| ສັญญาณ | ความละเอียด | การเชื่อมต่อ<br>ในแนวนอน<br>(KHz) | การเชื่อมต่อ<br>ในแนวตั้ง (Hz) | คอมโพเนนต์ | VGA/BNC<br>(อะนาล็อก) | DVI<br>(ดิจิตอล) | HDMI<br>(ดิจิตอล) |
|--------|-------------|-----------------------------------|--------------------------------|------------|-----------------------|------------------|-------------------|
|        | 4096 x 2160 | 112.5                             | 50                             | _          | _                     | -                | 0                 |
|        | 4096 x 2160 | 135                               | 60                             | _          | -                     | -                | 0                 |
| SDTV   | 480i        | 15.734                            | 60                             | 0          | -                     | ୦(FS)            | ୦(FS)             |
|        | 576i        | 15.625                            | 50                             | 0          | -                     | -                | -                 |
| EDTV   | 576p        | 31.3                              | 50                             | 0          | _                     | _                | -                 |
|        | 480p        | 31.5                              | 60                             | 0          | _                     | _                | _                 |
| HDTV   | 720p        | 37.5                              | 50                             | 0          | _                     | ∘(FP,TB)         | ಂ(FP,TB)          |
|        | 720p        | 45                                | 60                             | 0          | _                     | ಂ(FP,TB)         | ः(FP,TB)          |
|        | 1080i       | 33.8                              | 60                             | 0          | _                     | ୦(SBS)           | ୦(SBS)            |
|        | 1080i       | 28.1                              | 50                             | 0          | _                     | ୦(SBS)           | ୦(SBS)            |
|        | 1080p       | 27                                | 24                             | 0          | _                     | ∘(FP,TB)         | ಂ(FP,TB)          |
|        | 1080p       | 28                                | 25                             | 0          | _                     | -                | -                 |
|        | 1080p       | 33.7                              | 30                             | 0          | _                     | _                | -                 |
|        | 1080p       | 56.3                              | 50                             | 0          | _                     | _                | -                 |
|        | 1080p       | 67.5                              | 60                             | 0          | _                     | -                | -                 |

: ความถทรองรบ

- : ความถทไมรองรบ

FS => การจดเรยงฟลด

TB => บน / ลาง

SBS => เคยงขางกน

FP => จดกลมเฟรม

## 6. ความสอดคล้องกับระเบียบข้อบังคับ

#### คำเตือน FCC

้อุปกรณ์นี้ได้รับการทดสอบ และพบว่าสอดคล้องกับข้อจำกัดสำหรับอุปกรณ์ดิจิตอลคลาส B ซึ่งตรงกับส่วนที่ 15 ของ กฎข้อบังคับ FCC ข้อจำกัดเหล่านี้ได้รับการออกแบบเพื่อให้การป้องกันที่สมเหตุสมผลต่อการรบกวนที่เป็นอันตราย เมื่อ ใช้อุปกรณ์ในสภาพแวดล้อมเชิงพาณิชย์

อุปกรณ์นี้สร้าง ใช้ และสามารถแผ่รังสีพลังงานความถี่วิทยุ และถ้าไม่ได้ติดตั้งและใช้ตามที่ระบุในขั้นตอนการใช้งาน อาจ ก่อให้เกิดการรบกวนที่เป็นอันตรายต่อการสื่อสารทางวิทยุ การใช้งานอุปกรณ์นี้ในบริเวณที่พักอาศัย มีโอกาสที่จะเป็นสาเหตุให้เกิดการรบกวนที่เป็นอันตราย ในกรณีดังกล่าว ผู้ใช้จำเป็นต้องแก้ไขการรบกวนโดยเป็นผู้ออก ค่าใช้จ่ายเอง

้การเปลี่ยนแปลงหรือการดัดแปลงที่ไม่ได้รับการอนุมัติอย่างชัดแจ้งจากฝ่ายที่มีหน้าที่รับผิดชอบด้านความสอดคล้อง จะ ทำให้สิทธิ์ในการใช้งานอุปกรณ์ของผู้ใช้ถือเป็นโมฆะ

#### แคนาดา

้อุปกรณ์ดิจิตอลคลาส B นี้ สอดคล้องกับมาตรฐาน ICES-003 ของแคนาดา

#### ใบรับรองด้านความปลอดภัย

cTUVus, FCC, CE, CCC, BSMI, CU, KC

#### การกำจัดและการรีไซเคิล

ผลิตภัณฑ์นี้อาจมีขยะอิเล็กทรอนิกส์อื่นๆ ที่สามารถเป็นอันตราย หากไม่ได้รับการกำจัดอย่างถูกต้อง รีไซเคิลหรือ ทิ้งอย่างสอดคล้องกับกฎหมายของท้องถิ่น รัฐ หรือรัฐบาลกลาง สำหรับข้อมูลเพิ่มเติม ให้ติดต่อพันธมิตรอุตสาหกรรม อิเล็กทรอนิกส์ที่ www.eiae.org

## 7. การสือสาร RS-232

## การตั้งค่าพารามิเตอร์การสื่อสาร

คุณสามารถใช้คำสั่งควบคุมแบบอนุกรมเพื่อป้อนคำสั่งสำหรับควบคุมโปรเจ็กเตอร์หรือกู้คืนข้อมูลการดำเนินงานผ่าน ซอฟต์แวร์เทอร์มินอลของไคลเอ็นต์ Windows

| รายการ       | พารามิเตอร์: |
|--------------|--------------|
| บิตต่อวินาที | 9600 bps     |
| บิตข้อมูล    | 8 ប៊ព        |
| พาริตี้      | ໄມ່ມี        |
| บิตหยุด      | 1            |
| โฟลว์คอนโทรล | ໄມ່ມี        |

คำสั่งการทำงาน

#### โครงสร้างไวยากรณ์ของคำสั่งการทำงาน

้คำสั่งการทำงาน จะนำหน้าด้วยตัวอักษร "op" ตามด้วยคำสั่งควบคุม และการตั้งค่าต่าง ๆ โดยแยกด้วยช่องว่าง [SP] และสิ้นสุดด้วยคู Carriage Return "CR" และ "ASCII hex 0D" ไวยากรณ์ของคำสั่งควบคุมตามลำดับ:

op[SP]<คำสั่งการทำงาน>[SP]<ค่าของการตั้งค่า>[CR]

opค่าคงที่ซึ่งหมายความว่าส่วนนี้คือคำสั่งการทำงาน

[SP]หมายถึงช่องว่างหนึ่งช่อง

[CR]หมายถึงคู่การขึ้นบรรทัดใหม่ "CR" และ "ASCII hex 0D" ซึ่งปิดท้ายคำสั่ง

ค่าการตั้งค่าการตั้งค่าคำสั่งการทำงาน

| ประเภทสตริงการตั้งค่า     | อักขระของการตั้ง        | คำอธิบาย                                     |
|---------------------------|-------------------------|----------------------------------------------|
|                           | ุคา                     |                                              |
| Query current setup       | ?                       | Question mark "?" indicates querying         |
|                           |                         | current setup                                |
| Setup                     | = <settings></settings> | Syntax: Symbol "=" suffixed with setup       |
|                           |                         | values                                       |
| Increase setup order of   | +                       | Some settings are changed in steps.          |
| adjustment items          |                         | Symbol "+" indicates changing one step up    |
| Decrease setup order of   | -                       | Some settings are changed in steps.          |
| adjustment items          |                         | Symbol "-" indicates changing one step       |
|                           |                         | down                                         |
| Execute operation command | None                    | Certain operation commands execute after     |
|                           |                         | input without further setting or regulators. |

| ตัวอย่างเช่น:               | _                    |                           |
|-----------------------------|----------------------|---------------------------|
| รายการควบคุม                | แถวป้อนคำสั่ง        | ข้อความส่งคืนโปรเจ็กเตอร์ |
| Query current brightness    | op bright ?[CR]      | OP BRIGHT = 50            |
| Set up brightness           | op bright = 100[CR]  | OP BRIGHT = 100           |
| Out of range or not support | op bright = 200[CR]  | OP BRIGHT = NA            |
| Illegal command             | op abright = 100[CR] | *Illegal format#          |

| ฟ้งก์ชัน         | การทำงาน          | ตั้งค่า | ยอมรับ | เพิ่ม | ิลด | EXE | ค่า                                                                                                    |
|------------------|-------------------|---------|--------|-------|-----|-----|----------------------------------------------------------------------------------------------------|
| Auto Source      | auto.src          | V       | V      |       |     |     | 0 = Off<br>1 = On                                                                                                    |
| HDMI Color Space | color.space       | V       | V      |       |     |     | 0 : Auto<br>1 : RGB<br>2 : YUV                                                                                              |
| HDMI Range       | hdmi.range        | V       | V      |       |     |     | 0 : Auto<br>1 : Full<br>2 : Limited                                                                                         |
| Instant Motion   | instant.motion    | V       | V      |       |     |     | 0 : Off<br>1 : On                                                                                                    |
| H Position       | h.pos             | V       | V      | V     | V   |     | -5 ~ +5<br>-100 ~ +100 (Auto<br>Sync Off)                                                                                   |
| V Position       | v.pos             | V       | V      | V     | V   |     | -5 ~ +5<br>-100 ~ +100 (Auto<br>Sync Off)                                                                                   |
| Phase            | phase             | V       | V      | V     | V   |     | 0 ~ 31                                                                                                    |
| clock            | clock             | V       | V      | V     | V   |     | -5 ~ +5                                                                                                    |
| Auto Sync        | auto.sync         | V       | V      |       |     |     | 0 : Off<br>1 : On                                                                                                    |
| 3D               | threed            | V       | V      |       |     |     | 0 : Off<br>1 : DLP-Link<br>2 : IR                                                                                           |
| 3D Sync Invert   | threed.syncinvert | V       | V      |       |     |     | 0 = Off<br>1 = On                                                                                                    |
| 3D Format        | threed.format     | V       | V      |       |     |     | 0 : Frame Sequential<br>1 : Top / Bottom<br>2 : Side by side<br>3 : Frame Packing                                           |
| Signal Power On  | signal.poweron    | V       | V      |       |     |     | 0 : Off<br>1 : On                                                                                                    |
| Picture Mode     | pic.mode          | V       | V      |       |     |     | 0 : Presentation<br>1 : Bright<br>2 : Movie<br>3 : Game<br>4 : sRGB<br>5 : DICOM<br>6 : User<br>7 : HDR (for query<br>only) |
| Brightness       | bright            | V       | V      | V     | V   |     | 0 ~ 100                                                                                                    |
| Contrast         | contrast          | V       | V      | V     | V   |     | 0 ~ 100                                                                                                    |
| Projector Light  | projector.light   | V       | V      |       |     |     | 0 : Off<br>1 : On                                                                                                    |
| HSG/Red Gain     | hsg.r.gain        | V       | V      | V     | V   |     | 0 ~ 100                                                                                                    |
| HSG/Green Gain   | hsg.g.gain        | V       | V      | V     | V   |     | 0 ~ 100                                                                                                    |
| HSG/Blue Gain    | hsg.b.gain        | V       | V      | V     | V   |     | 0 ~ 100                                                                                                    |
| HSG/Cyan Gain    | hsg.c.gain        | V       | V      | V     | V   |     | 0 ~ 100                                                                                                    |

| ฟังก์ชัน                       | การทำงาน            | ตั้งค่า | ยอมรับ | เพิ่ม | ର୭ | EXE | ค่า                                                                                                    |
|--------------------------------|---------------------|---------|--------|-------|----|-----|----------------------------------------------------------------------------------------------------|
| HSG/Magenta Gain               | hsg.m.gain          | V       | V      | V     | V  |     | 0 ~ 100                                                                                                 |
| HSG/Yellow Gain                | hsg.y.gain          | V       | V      | V     | V  |     | 0 ~ 100                                                                                                 |
| HSG/Red/Saturation             | hsg.r.sat           | V       | V      | V     | V  |     | 0 ~ 100                                                                                                 |
| HSG/Green/Saturation           | hsg.g.sat           | V       | V      | V     | V  |     | 0 ~ 100                                                                                                 |
| HSG/Blue/Saturation            | hsg.b.sat           | V       | V      | V     | V  |     | 0 ~ 100                                                                                                 |
| HSG/Cyan/Saturation            | hsg.c.sat           | V       | V      | V     | V  |     | 0 ~ 100                                                                                                 |
| HSG/Magenta/Saturation         | hsg.m.sat           | V       | V      | V     | V  |     | 0 ~ 100                                                                                                 |
| HSG/Yellow/Saturation          | hsg.y.sat           | V       | V      | V     | V  |     | 0 ~ 100                                                                                                 |
| HSG/Red/Hue                    | hsg.r.hue           | V       | V      | V     | V  |     | 0 ~ 100                                                                                                 |
| HSG/Green/Hue                  | hsg.g.hue           | V       | V      | V     | V  |     | 0 ~ 100                                                                                                 |
| HSG/Blue/Hue                   | hsg.b. hue          | V       | V      | V     | V  |     | 0 ~ 100                                                                                                 |
| HSG/Cyan/Hue                   | hsg.c. hue          | V       | V      | V     | V  |     | 0 ~ 100                                                                                                 |
| HSG/Magenta/Hue                | hsg.m. hue          | V       | V      | V     | V  |     | 0 ~ 100                                                                                                 |
| HSG/Yellow/Hue                 | hsg.y. hue          | V       | V      | V     | V  |     | 0 ~ 100                                                                                                 |
| HSG/White/Red Gain             | hsg.wr.gain         | V       | V      | V     | V  |     | 0 ~ 100                                                                                                 |
| HSG/White/Green Gain           | hsg.wg.gain         | V       | V      | V     | V  |     | 0 ~ 100                                                                                                 |
| HSG/White/Blue Gain            | hsg.wb.gain         | V       | V      | V     | V  |     | 0 ~ 100                                                                                                 |
| Brilliant Color                | bri.color           | V       | V      | V     | V  |     | 0~10                                                                                                    |
| Sharpness                      | sharp               | V       | V      | V     | V  |     | 0~31                                                                                                    |
| Gamma<br>Color Temperature     | gamma<br>color.temp | V<br>V  | V<br>V |       |    |     | 0 = 1.8<br>1 = 2.0<br>2 = 2.2<br>3 = 2.4<br>4 = B&W<br>5 = Linear<br>0 = Warm<br>1 = Normal<br>2 = Cold |
| White Balance /Red<br>Offset   | red.offset          | V       | V      | V     | V  |     | -100 ~ +100                                                                                             |
| White Balance /Green<br>Offset | green.offset        | V       | V      | V     | V  |     | -100 ~ +100                                                                                             |
| White Balance /Blue<br>Offset  | blue.offset         | V       | V      | V     | V  |     | -100 ~ +100                                                                                             |
| White Balance /Red Gain        | red.gain            | V       | V      | V     | V  |     | 0 ~ 200                                                                                                 |
| White Balance /Green<br>Gain   | green.gain          | V       | V      | V     | V  |     | 0 ~ 200                                                                                                 |
| White Balance /Blue Gain       | blue.gain           | V       | V      | V     | V  |     | 0 ~ 200                                                                                                 |
| Picture Mode Reset             | pic.mode.reset      |         |        |       |    | V   |                                                                                                    |
| Aspect Ratio                   | aspect              | V       | V      |       |    |     | 0 = Fill<br>1 = 4:3<br>2 = 16:9(16:10)<br>3 = LetterBox<br>4 = 2.35:1                                   |
| Digital Zoom                   | zoom                | V       | V      | V     | V  |     | -10 ~ +10                                                                                               |
| V Keystone                     | v.keystone          | V       | V      | V     | V  |     | -30 ~ +30                                                                                               |

| ฟังก์ชัน             | การทำงาน          | ตั้งค่า | ยอมรับ | เพิ่ม | ର୭ | EXE | ค่า                                                                                           |
|----------------------|-------------------|---------|--------|-------|----|-----|-----------------------------------------------------------------------------------------------|
| H Image Shift        | img.hshift        | V       | V      | V     | V  |     | -50 ~ +50                                                                                     |
| V Image Shift        | img.vshift        | V       | V      | V     | V  |     | -50 ~ +50                                                                                     |
| Projection           | projection        | V       | V      |       |    |     | 0 = Front<br>1 = Rear<br>2 = Front+ Ceiling<br>3 = Rear + Ceiling                             |
| Test Pattern         | test.pattern      | V       | V      |       |    |     | 0 = Off<br>1 = Grid                                                                           |
| Direct Power On      | direct.poweron    | V       | V      |       |    |     | 0 : Off<br>1 : On                                                                             |
| Light Mode           | light.mode        | V       | V      |       |    |     | 0 : Normal (100%)<br>1 : ECO(80%)<br>2 : Custom Light<br>(25~100)                             |
| Custom Light         | custom.light      | V       | V      | V     | V  |     | 25 ~ 100                                                                                      |
| Fan Speed            | fanspeed          | V       | V      |       |    |     | 0 = Normal<br>1 = High                                                                        |
| Remote ID            | remote.id         | V       | V      |       |    |     | 0 : Default(ID0)<br>1 : ID1<br>2 : ID2<br>3 : ID3<br>4 : ID4<br>5 : ID5<br>6 : ID6<br>7 : ID7 |
| NetWork Status       | net.status        |         | V      |       |    |     | 0 : Disconnect<br>1 : Connect                                                                 |
| NetWork / DHCP       | net.dhcp          | V       | V      |       |    |     | 0 = Off<br>1 = On                                                                             |
| NetWork / IP Address | net.ipaddr        | V       | V      |       |    |     | <string></string>                                                                             |
| NetWork / Subnet     | net.subnet        | V       | V      |       |    |     | <string></string>                                                                             |
| NetWork / Gateway    | net.gateway       | V       | V      |       |    |     | <string></string>                                                                             |
| NetWork / DNS        | net.dns           | V       | V      |       |    |     | <string></string>                                                                             |
| NetWork Apply        | net.apply         | V       |        |       |    |     | 0 : Cancel<br>1 : OK                                                                          |
| Standby Power        | standby.power     | V       | V      |       |    |     | 0 : Normal<br>1 : ECO<br>2 : On By Lan                                                        |
| No Signal Power Off  | nosignal.poweroff | V       | V      |       |    |     | 0 ~ 36                                                                                        |
| Sleep Timer          | sleep.timer       | V       | V      |       |    |     | 0 ~ 120                                                                                       |
| Volume               | volume            | V       | V      | V     | V  |     | 0 ~ 10                                                                                        |
| Blank Screen Color   | blankscreen.color | V       | V      |       |    |     | 0 = Black<br>1 = Red<br>2 = Green<br>3 = Blue<br>4 = White                                    |
| Logo                 | logo              | V       | V      |       |    |     | 0 = Off<br>1 = On                                                                             |

| ฟังก์ชัน         | กา <del>ร</del> ทำงาน | ต้งค่า | ยอมรับ   | เพิ่ม | ର୭ | EXE | ค่า                                                                                                    |
|------------------|-----------------------|--------|----------|-------|----|-----|----------------------------------------------------------------------------------------------------|
| Message          | message               | V      | V        |       |    |     | 0 : Off<br>1 : On                                                                                                    |
| MENU Position    | menu.position         | V      | V        |       |    |     | 0 : Center<br>1 : Up<br>2 : Down<br>3 : Left<br>4 : Right                                                                                                    |
| MENU Timer       | menu.timer            | V      | V        |       |    |     | 0 : Off<br>1 : 20<br>2 : 40<br>3 : 60                                                                                                    |
| MENU Translucent | menu.trans            | V      | V        |       |    |     | 0 : Off<br>1 : 50%<br>2 : 100%                                                                                                    |
| Keypad Lock      | keypad.lock           | V      | V        |       |    |     | 0 : Off<br>1 : On                                                                                                    |
| Security Lock    | security.lock         | V      | V        |       |    |     | 1 : Up<br>2 : Down<br>3 : Left<br>4 : Right                                                                                                    |
| Security Unlock  | security.unlock       | V      |          |       |    |     | 1 : Up<br>2 : Down<br>3 : Left<br>4 : Right                                                                                                    |
| Language         | lang                  | V      | V        |       |    |     | 0 = English<br>1 = French<br>2 = German<br>3 = Spanish<br>4 = Portugues<br>5 = Simplified<br>Chinese<br>6 = Traditional<br>Chinese<br>7 = Italian<br>8 = Norwegian<br>9 = Swedish<br>10 = Dutch<br>11 = Russian<br>12 = Polish<br>13 = Finnish<br>14 = Greek<br>15 = Korean<br>16 = Hungarian<br>17 = Czech<br>18 = Arabic<br>19 = Turkish<br>20 = Vietnamese<br>21 = Japanese<br>22 = Thai<br>23 = Farsi<br>24 = Hebrew<br>25 = Danish |
| Reset All        | reset.all             |        | <u> </u> |       |    | V   | catrings                                                                                                    |
| Source Into      | source.info           |        | V        |       |    |     | <string></string>                                                                                                    |

| ฟังก์ชัน            | การทำงาน     | ตั้งค่า | ยอมรับ | เพิ่ม | ิลด | EXE | ค่า                                                                                                    |
|---------------------|--------------|---------|--------|-------|-----|-----|----------------------------------------------------------------------------------------------------|
| Light Hours 1       | light1.hours |         | V      |       |     |     | <string></string>                                                                                                    |
| Light Hours 1 Reset | light1.reset |         |        |       |     | V   |                                                                                                    |
| Remote Code         | remote.code  |         | V      |       |     |     | <string></string>                                                                                                    |
| Software Version    | sw.ver       |         | V      |       |     |     | <string></string>                                                                                                    |
| Serial Number       | ser.no       |         | V      |       |     |     | <string></string>                                                                                                    |
| Auto Image          | auto.img     |         |        |       |     | V   |                                                                                                    |
| Light 1 Status      | light1.stat  |         | V      |       |     |     | 0 = Off<br>1 = On                                                                                                    |
| Model               | model        |         | V      |       |     |     | <string></string>                                                                                                    |
| Pixel Clock         | pixel.clock  |         | V      |       |     |     | <string></string>                                                                                                    |
| H Refresh Rate      | h.refresh    |         | V      |       |     |     | <string></string>                                                                                                    |
| V Refresh Rate      | v.refresh    |         | V      |       |     |     | <string></string>                                                                                                    |
| Blank               | blank        | V       | V      |       |     |     | 0 = Off<br>1 = On                                                                                                    |
| Power On            | power.on     |         |        |       |     | V   |                                                                                                    |
| Power Off           | power.off    |         |        |       |     | V   |                                                                                                    |
| Projector Status    | status       |         | V      |       |     |     | 0 : Reset<br>1 : Standby<br>2 : Active<br>3 : cooling<br>4 : Warming<br>5 : Power Up                                  |
| Mute                | mute         | V       | V      |       |     |     | 0 : Off<br>1 : On                                                                                                    |
| Freeze              | freeze       | V       | V      |       |     |     | 0 : Off<br>1 : On                                                                                                    |
| Input Select        | input.sel    | V       | V      |       |     |     | 1 : RGB<br>6 : HDMI 1<br>9 : HDMI 2<br>11 : Multi Media<br>(Optional for<br>NOVO Board)<br>15 : HDBaseT<br>(Optional) |

## 8. บริการ

#### Europe, Middle East and Africa

Vivitek Service & Support Zandsteen 15 2132 MZ Hoofddorp The Netherlands Tel: Monday - Friday 09:00 - 18:00 English (UK): 0333 0031993 Germany: 0231 7266 9190 France: 018 514 8582 Russian: +7 (495) 276-22-11 International: +31 (0) 20 721 9318 Emai: support@vivitek.eu URL: https://www.vivitek.eu/support/contact-support

#### **North America**

Vivitek Service Center 15700 Don Julian Road, Suite B City of Industry, CA. 91745 U.S.A Tel: 855-885-2378 (Toll-Free) Email: T.services1@vivitekcorp.com URL: www.vivitekusa.com

#### Asia and Taiwan

Vivitek Service Center 16 Tungyuan Rd., Chungli Industrial Zone, Taoyuan City 320023, Taiwan Tel: 886-3-4526107, ext. 8213 (Direct) Tel: 0800-042-100 (Toll-Free) Email: wendy.cheng@deltaww.com URL: www.vivitek.com.tw

中国/China Vivitek客服中心 上海市浦东新区华东路1675号1幢1层、7-8层 邮政编码: 201209 400客服热线: 400 888 3526 公司电话: 021-58360088 客服邮箱: service@vivitek.com.cn 官方网站: www.vivitek.com.cn

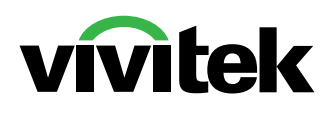

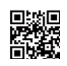

Visit www.vivitekcorp.com for more product info Copyright (c) 2022 Delta Electronics, Inc. All Rights Reserved

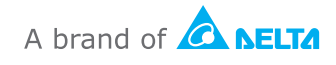